# Genome Literacy Workshop

Elisabeth Busch-Nentwich & Pavol Kramár

Queen Mary University of London, UK

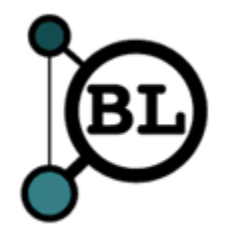

# Why genome literacy?

- Saves time and effort
  - Ensembl collates a lot of published information
  - Knowing how to find that can (at least partially) replace trawling through papers
- Better experimental design for gene editing experiments
  - Understand gene structure
  - Understand splice variants and expression behaviour
- Download data without coding
  - Sequence, phenotypes, gene ontology annotations
- Customise genome browser
  - Switch on relevant tracks, upload your own data

#### Learning Outcomes

- Understand Ensembl as a database
  - basics of default data
  - $\circ$  investigating homology
- Find and switch on optional features
  - find your gene and its associated data
- Download gene and genome data
  - $\circ$  key tools to use
- Upload and display your own data

#### Workshop structure

- Lecture sections
  - Introduce background information
  - Show examples
  - Slides for future reference
- Small exercises
  - In lecture sections
  - I will point out when to switch to browser
- Large exercises
  - Designed to be more challenging
  - Cover all tools and features we introduce
- Your questions
  - $\circ$   $\,$  Email me so that we can work through them on Day 2  $\,$

#### Workshop structure

#### Day 1

- Part 1
  - Zebrafish genome basics
  - Ensembl basics
  - Nomenclature (Gene names, IDs, etc...)
  - Assembly vs annotation
- Part 2
  - Configuring Ensembl tracks
  - Ensembl "Gene" view
  - Comparative genomics
- Homework
  - Email me your questions so that we can work through them on Day 2
  - Finish exercises

#### Day 2

- Part 3
  - BioMart
  - Other tools (Variant Effect Predictor, etc...)
  - Custom tracks
- Your questions

#### Part 1

- Zebrafish Genome Project
- Ensembl
- Finding your gene
- Gene name and IDs
- Manual and automatic annotation
- Ensembl "Region" view

#### Ensembl

- Most examples from **Ensembl** (we are biased!)
- Probably most widely used genome browser amongst zebrafish researchers
- **Primary source of zebrafish annotation** (UCSC imports Ensembl annotation)
- Currently Ensembl version 110 (July 18th)
- New releases 3 or 4 times / year
- Zebrafish **annotation largely static** between releases
- But **naming and homology** updated (+ new functionality)

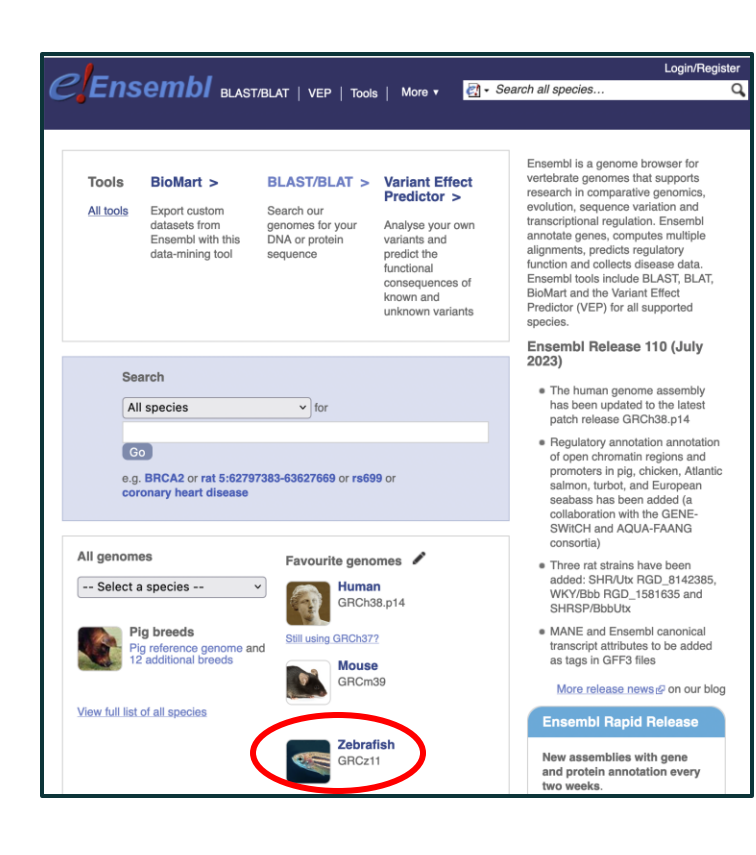

# Zebrafish Genome

- GRCz11 (danRer11) latest assembly, released in 2017
- Sequencing strategy:
  - $\circ$  90% clone by clone sequencing
    - High quality
  - 10% whole genome shotgun sequencing
    - Lower quality
    - Fills gaps between clones
    - Identified by accessions beginning with CABZ

|                                |                                                             |             | 60.83 kb |                                               |                                                  | Forward strand |
|--------------------------------|-------------------------------------------------------------|-------------|----------|-----------------------------------------------|--------------------------------------------------|----------------|
| 40.76M                         | 40.7                                                        | 7Mb 40.78Mb | 40.79Mb  | 40.80Mb                                       | 40.81Mb                                          |                |
| htra3a-204<br>protein cor      | 4 - ENSDART00000189780 ><br>ding                            |             |          | gpr78a-201 - ENSDART0000011<br>protein coding | 11656 >                                          |                |
| htra3a-203<br>protein cor      | 1 - ENSDART0000080563 ><br>ding                             |             |          |                                               | cpz-202 - ENSDART00000187394 ><br>protein coding | 2              |
| D<br>htra3a-203<br>protein cor | 3 - ENSDART00000163584 ><br>ding                            |             |          |                                               | cpz-201 - ENSDART00000147497 ><br>protein coding |                |
| C S                            | D^0-<br>gpr78a-202 - ENSDART00000175582 ><br>protein coding |             |          |                                               | cpz-203 - ENSDART00000193568 ><br>protein coding |                |
| CA820110                       | 003791 > CAB201060264.1 >                                   |             |          | CR387992.11 >                                 |                                                  |                |
|                                |                                                             |             |          |                                               |                                                  |                |
| 40.76M                         | 40.7                                                        | 7Mb 40.78Mb | 40.79Mb  | 40.80Mb                                       | 40.81Mb                                          |                |

# Zebrafish Genome History

- Genome project started in **2001** at Sanger Institute
- Initially sequenced pool of **Tübingen** zebrafish
- But zebrafish **very polymorphic** compared to humans
- Too much variation to join clones, so lots of **gaps**
- + same region represented by 2+ clones, leading to **artificial duplication**
- Later used **double haploid** Tübingen fish for some clones and most WGS
- Only 925 gaps between scaffolds and N50 > 7 Mbp
- GRCz11 contains alternative scaffolds
- When downloading sequence from Ensembl FTP site, "toplevel" includes alternative sequence, but "primary\_assembly" doesn't and is probably what you want

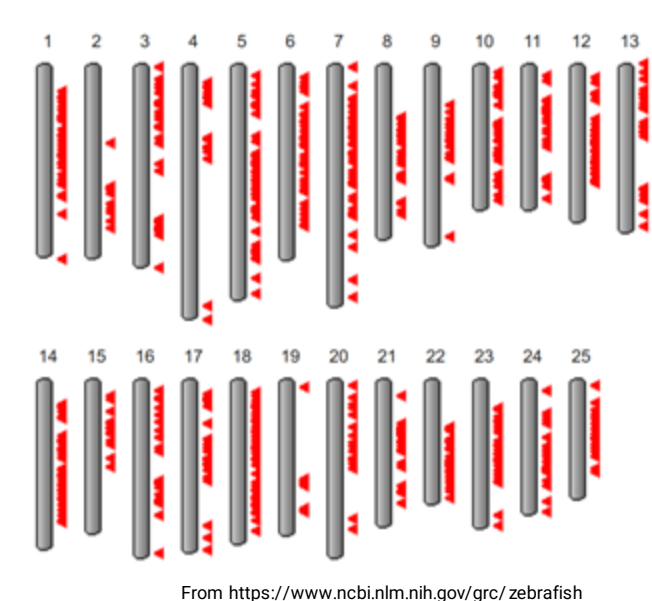

#### Older Assemblies

- Previous assemblies available in Ensembl archives: www.ensembl.org/info/website/archives/assembly.html
  - GRCz10 / danRer10: <u>http://e91.ensembl.org/</u>
  - Zv9 / danRer7: <u>http://e77.ensembl.org/</u>
  - Zv8 / danRer6: <u>http://e54.ensembl.org/</u>
- Even older assemblies available in UCSC
- Numbering coordinated when GRC (Genome Reference Consortium) took over managing zebrafish assembly from Sanger Institute

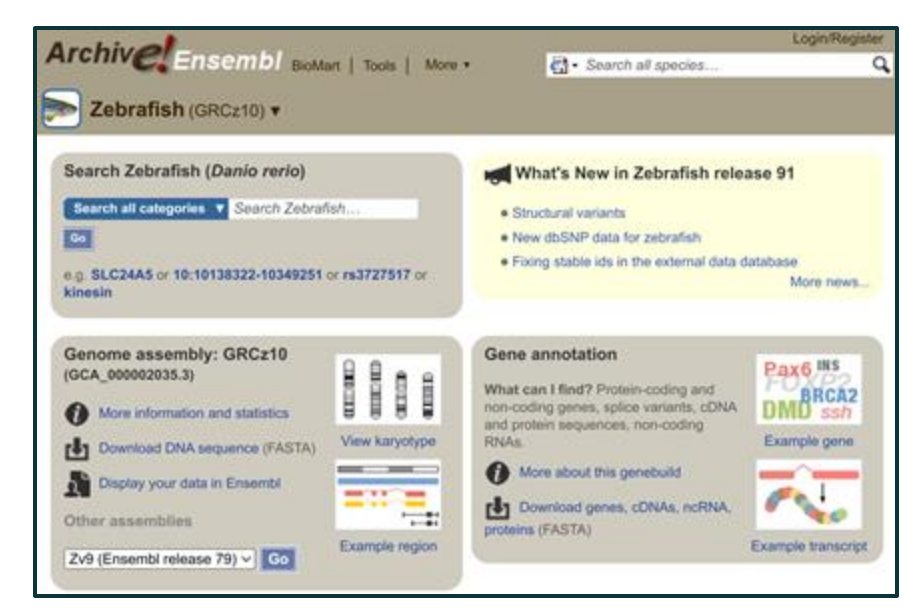

#### Ensembl Mirrors

- Mirrors: <u>www.ensembl.org/info/about/mirrors.html</u>
- Main site (UK): <u>www.ensembl.org</u>
- US East mirror: useast.ensembl.org
- Most often slow due to chosen tracks though

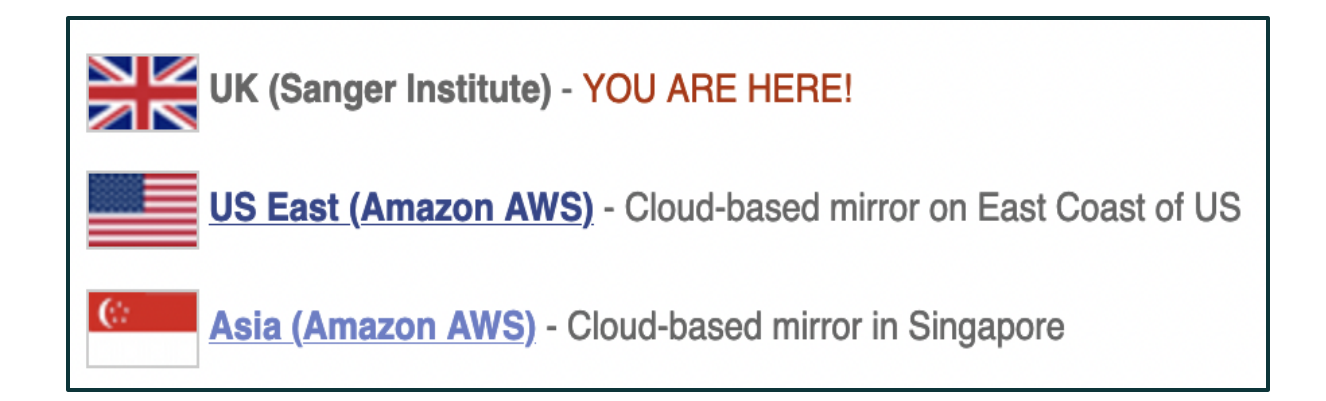

• Follow link from **ZFIN** 

| = 🗳ZFIN                   | Search              | Q. Sign In                                                                                                    |
|---------------------------|---------------------|----------------------------------------------------------------------------------------------------|
| dmd                       | GENE                |                                                                                                    |
| Summary                   | dmd                 |                                                                                                    |
| Expression                | ID                  | ZDB-GENE-010426-1                                                                                                    |
| Phenotype                 | Name<br>Symbol      | dystrophin<br>dmd Nomenclature History                                                                                       |
| Mutations                 | Previous            | cb664 (1), Dp71 (1), Duchenne muscular dystrophy (1),<br>im 6911785 san sanje like (1) sanje zf0YS (1) zar 110165            |
| Human Disease             | Type                | protein coding gene 2                                                                                                    |
| Gene Ontology             | Location            | Chr: Mapping Details/Browsers                                                                                                |
| Protein Domains           | Description         | Predicted to have actin binding activity and zinc ion binding                                                                |
| Transcripts               | •                   | activity. Involved in several processes, including sarcomere<br>organization; skeletal muscle organ development; and somatic |
| Interactions and Pathways |                     | muscle development. Localizes to sarcolemma. Used to study<br>Duchenne muscular dystrophy and muscular dystrophy. Human      |
| Antibodies                |                     | ortholog(s) of this gene implicated in cognitive disorder; dilated                                                           |
| Plasmids                  |                     | dystrophy (multiple). Is expressed in several structures,                                                                    |
| Constructs                |                     | including axial mesoderm; axis; chordo neural hinge;<br>musculature system; and somite. Orthologous to human DMD             |
| Marker Relationships      |                     | (dystrophin).                                                                                                    |
| Sequences                 | Genome<br>Resources | Alliance 2 (1), Gene:837732 (1),<br>VECA 01100000000 (5052 (1),                                                              |
| Orthology                 | Note                | Ensembl(GRCz11):ENSDARG0000008487@(11)<br>None                                                                               |

- Follow link from **ZFIN**
- Search by gene name on Ensembl (or old name or mutant name)

|                                                                      |                                                                                                    | Login/Registe |
|----------------------------------------------------------------------|----------------------------------------------------------------------------------------------------|---------------|
| Ensembl BLA                                                          | ιST/BLAT   VEP   Tools   BioMart   Downloads   Help & Docs   Blog 🛛 🧧 🗸 Search Zebrafish                                             | (             |
| lew Search Jobs 🔻                                                    |                                                                                                    |               |
| Current selection:                                                   |                                                                                                    |               |
| < all Species                                                        | Only searching Zebrafish 🔻 dmd                                                                                                    |               |
| Only searching Zebrafish                                             | 21 results match dmd when restricted to species: Zebrafish 💥                                                                         |               |
| Restrict category to:                                                | dmd (Zehrafish Gene)                                                                                                    |               |
| Gene 2                                                               | ENSDARG00000008487 1:10824351-11075405:-1<br>Dystrophin [Source:ZFIN:Acc:ZDB-GENE-010426-1]                                          |               |
| Transcript 13                                                        | dmd-201 (ZFIN transcript name record; description: dystrophin.) is an external reference matched to                                  |               |
| GeneTree 1                                                           | Transcript ENSDART0000007013                                                                                                    |               |
| GenomicAlianment 5                                                   | Variant table • Phenotypes • Location • External Refs. • Regulation • Orthologues • Gene tree                                        |               |
|                                                                      | dmd (Zebrafish Alternative sequence Gene)                                                                                            |               |
| Per page:                                                            | ENSDARG00000115779 CHR_ALI_C1G1_1_4:1099/816-11031921:-1<br>Dystrophin [Source:ZFIN;Acc:ZDB-GENE-010426-1]                           |               |
| 10 25 50 100                                                         | dmd-213 (ZFIN transcript name record; description: dystrophin,) is an external reference matched to<br>Transcript ENSDART00000164141 |               |
| Layout:                                                              | Not a Primary Assembly Gene                                                                                                    |               |
| Standard Table                                                       | Variant table • Phenotypes • Location • External Refs. • Regulation • Gene tree                                                      |               |
| otandara habio                                                       | dmd-212 (Zebrafish Transcript)                                                                                                    |               |
| Tip:                                                                 | Dystrophin [Source:ZFIN;Acc:ZDB-GENE-010426-1].                                                                                      |               |
| Help and Documentation can be                                        | Location • External Refs. • cDNA seq. • Exons • Variant table • Protein seq. • Population • Protein summary                          |               |
| searched from the homepage! Just                                     | dmd-201 (Zebrafish Transcript)                                                                                                    |               |
| type in a term you want to know moi<br>about like non-synonymous SNP | Fe ENSDART0000007013 1:10824653-10914523:-1<br>Dystrophin [Source: ZEIN: Acc: ZDB-GENE-010426-1]                                     |               |
| assac, and non synonymous one.                                       | Location • External Refs. • CDNA seq. • Exons • Variant table • Protein seq. • Population • Protein summary                          |               |

- Follow link from **ZFIN**
- Search by gene name on Ensembl (or old name or mutant name)
- Search using **BLAST** or **BLAT** on Ensembl
  - BLAT is faster
  - BLAST finds more distant alignments + alternative scaffolds
  - No BLAST/BLAT on Ensembl archive sites but can use BLAT on UCSC

|                                                                    |                                                       |                        |                  |                |              |                                |         |           | Login/Regist  |
|--------------------------------------------------------------------|-------------------------------------------------------|------------------------|------------------|----------------|--------------|--------------------------------|---------|-----------|---------------|
| Ensemb BAS                                                         | T/BLAT VEP   Tools   BioMart                          | Downloads   H          | telp & Docs   E  | log            | E            | <ul> <li>Search Zeb</li> </ul> | rafish  |           |               |
|                                                                    |                                                       |                        |                  |                |              |                                |         |           |               |
| BLASTIBLAT Y                                                       |                                                       |                        |                  |                |              |                                |         |           |               |
| Veb Tools<br>6 Web Soola<br>8 BLAST/BLAT                           | Results for dmd Ø                                     |                        |                  |                |              |                                |         |           |               |
| B Totel                                                            | Job details 8                                         |                        |                  |                |              |                                |         |           |               |
|                                                                    | Job name                                              | 1                      |                  |                |              |                                |         |           |               |
| - File Champleon                                                   | Species                                               | Zebrafe                | sh (Danio rerio) |                |              |                                |         |           |               |
| <ul> <li>Assembly Converter</li> <li>D Mature Converter</li> </ul> | Assembly                                              | GRCz11                 |                  |                |              |                                |         |           |               |
| VCF to PED Converter<br>Data Sicar<br>Post OWAS                    | Search type                                           | BLASTN (N              | (CBI Blast)      |                |              |                                |         |           |               |
| O Configure this page                                              | de Download results lie                               | Harw J.D               |                  |                |              |                                |         |           |               |
| A Custom tracks                                                    | Results table 😑                                       |                        |                  |                |              |                                |         |           |               |
| 🗄 Econara                                                          | Show Al v antries                                     | Sho                    | while columns    | (2 hidden)     |              |                                | Course  |           | 6             |
| < Share this page                                                  | Genomic Location                                      | Overlapping<br>Gene(s) | Orientation      | Query<br>start | Query<br>end | Length                         | Score " | E-<br>val | 1110          |
| Bookmark Die page                                                  | CHR. ALT. CTG1, 1, 4:11031622-<br>11032521 (Issuence) | and                    | Reverse          | 1              | 900          | 900 (Internal                  | 1779    | 0.0       | 100.000 (Alte |
|                                                                    | 5.11031622-11032521 (Sevenue)                         | and                    | Reverse          | 1              | 900          | 900                            | 1779    | 0.0       | 100.000 1012  |
|                                                                    | 1.1926324-1626215 (Instance)                          | chote                  | Reverse          | 1              | 387          | 390 (Sectore)                  | 686     | 0.0       | 96.923 (blics |
|                                                                    | 1.11349264-11349645 (Semanar)                         | adk.th                 | Reverse          | 1              | 387          | 390 (Descent)                  | 686     | 0.0       | 96.923        |
|                                                                    | 5:45265567-45266368 (belowing)                        | EY15L                  | Reverse          | 1              | 387          | 390 (Instants)                 | 685     | 0.0       | 96.923        |

- Follow link from **ZFIN**
- Search by gene name on Ensembl (or old name or mutant name)
- Search using **BLAST** or **BLAT** on Ensembl
  - BLAT is faster
  - BLAST finds more distant alignments + alternative scaffolds
  - No BLAST/BLAT on Ensembl archive sites but can use BLAT on UCSC
- Check gene correct by checking orthologues and/or synteny

| Species                  | Type           | Orthologue T                                      | arget %/d | Query %id | GOC Score | WGA Coverage | High Confidence | ٠ |
|--------------------------|----------------|---------------------------------------------------|-----------|-----------|-----------|--------------|-----------------|---|
| Japanese                 | 1-to-many      | dmd (ENSOR: 00000020638)                          | 84.52 %   | 88.22 %   | 0         | 95.81        | Yes             |   |
| (Oryzies latipes)        | View Gene Tree | Compare Regions (2:208,119-221,155                | 1)        |           |           |              |                 |   |
|                          |                | Yew Sequence Alignments                           |           |           |           |              |                 |   |
| Lumpfish                 | 1-to-many      | dmd (ENSCLMG0000509931)                           | 82.21 %   | 82.49 %   | 0         | 95.20        | Yes             |   |
| (Cyclopterus<br>(umpus)  | View Gene Tree | Contourn Regions (2:5,248,684-<br>5,281,983-1)    |           |           |           |              |                 |   |
|                          |                | View Sequence Algoments                           |           |           |           |              |                 |   |
| Lyretail cichlid         | 1-10-1         | dmd (ENSNERG0000015200)                           | 87.34 %   | 89.39 %   | 0         | 96.66        | Yes             |   |
| brichardi)               | View Gene Thee | Correary Reviews (JH422367.1:2,004, 2,028,054)-1) | 027-      |           |           |              |                 |   |
|                          |                | View Sequence Aligoments                          |           |           |           |              |                 |   |
| Makobe Island            | 140-1          | dmd (EMSPN()G000000226(1)                         | 45.32 %   | 89.55 %   | 0         | 96.75        | Yes             |   |
| (Pundamilia<br>/yerersi) | View Gene Tree | Concern Regions (JH419417.1.620,20<br>712,305~1)  | 05-       |           |           |              |                 |   |
|                          |                | View Sequence Alignments                          |           |           |           |              |                 |   |

#### Gene Names

- Names assigned to Ensembl genes automatically based on sequence similarity
  - Mistakes are possible
  - Names can change
- **ZFIN gene symbols** (i.e. the name assigned by ZFIN) are preferred, but other databases are also used, e.g. HGNC (HUGO\* Gene Nomenclature Committee) and miRBase
- Description indicates source of name
- Genes without a match are given a name based on the sequence used to identify them, e.g AL645792.1 (clone) or **CABZ**01052570.1 (WGS)

\*HUGO: Human Genome Organization

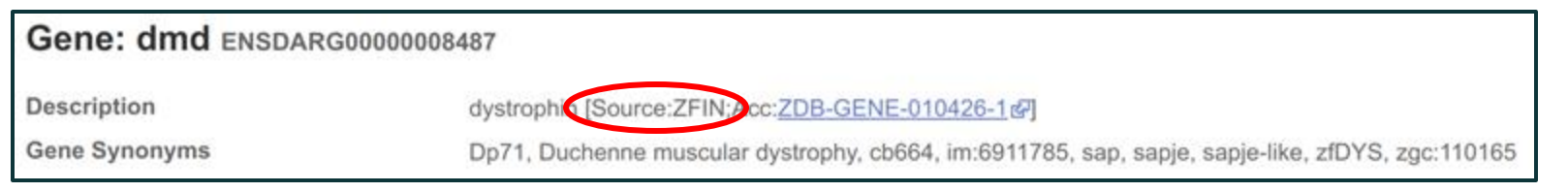

- Best to use stable IDs
- e.g. **ENS**DARG0000028213 (ttn.2 or ttna)
- ENS = Ensembl

- Best to use stable IDs
- e.g. ENS**DAR**G0000028213 (ttn.2 or ttna)
- ENS = Ensembl
- **DAR** = Danio rerio

- Best to use stable IDs
- e.g. ENSDARG0000028213 (ttn.2 or ttna)
- ENS = Ensembl
- **DAR** = Danio rerio
- **G** = Gene (also T for Transcript, P for Peptide and E for exon)

- Not completely stable, if annotation or underlying assembly changes
- Stable IDs have versions, e.g. ENSDARG00000058767.4
  - Version number of **ENSDARG** increases if transcripts change
  - Version number of **ENSDART** increases if splicing, chromosome or sequence of transcript change
  - Version number of **ENSDARP** increases if peptide's sequence changes
  - Version number of **ENSDARE** increases if exon's sequence changes
- Can also be **removed**, e.g. searching for ENSDARG00000058767

- Not completely stable, if anno
- Stable IDs have **versions**, e.g.
  - Version number of ENSDARG ind
  - Version number of ENSDART inc change
  - Version number of ENSDARP inc
  - Version number of ENSDARE inc
- Can also be **removed**, e.g. sea

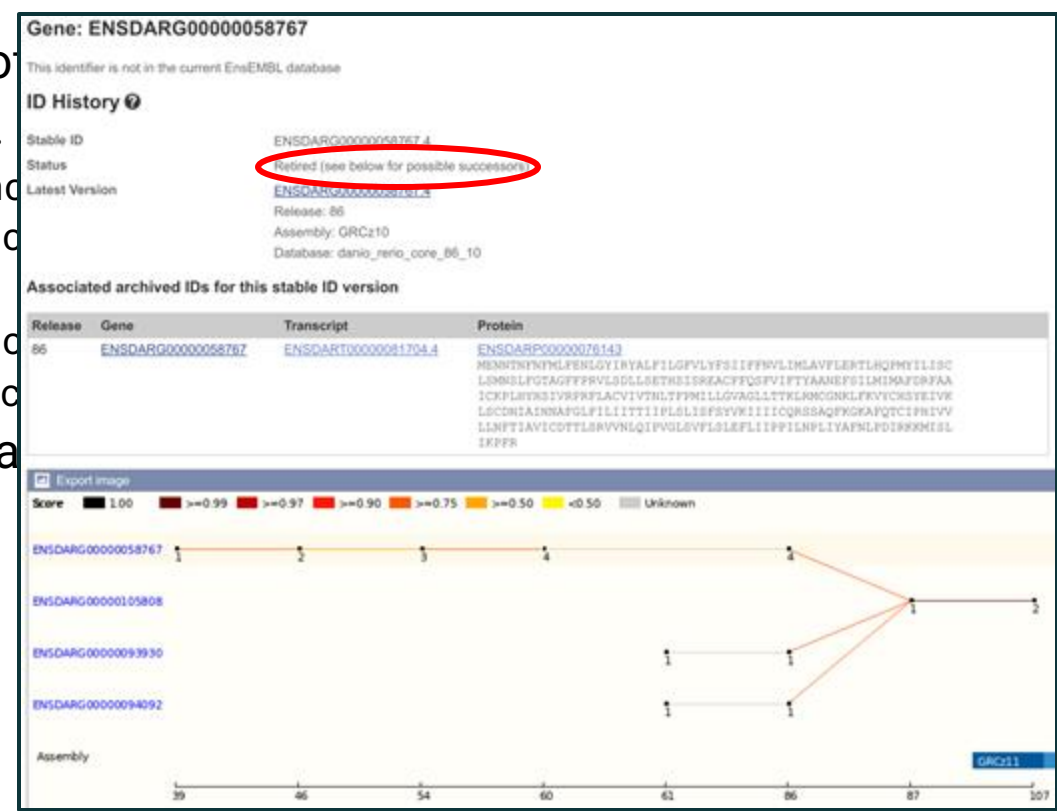

- Not completely stable, if annotation or underlying assembly changes
- Stable IDs have versions, e.g. ENSDARG00000058767.4
  - Version number of **ENSDARG** increases if transcripts change
  - Version number of **ENSDART** increases if splicing, chromosome or sequence of transcript change
  - Version number of **ENSDARP** increases if peptide's sequence changes
  - Version number of **ENSDARE** increases if exon's sequence changes
- Can also be **removed**, e.g. searching for ENSDARG00000058767
- Can use <u>www.ensembl.org/Danio\_rerio/Tools/IDMapper</u> to convert older IDs to what they **map** to currently in Ensembl
- **Relevance**: Gene IDs from older publications!

- Not completely stable, if annotation or underlying assembly changes
- Stable IDs have versions, e.g. ENSDARG00000058767.4
  - Version number of **ENSDARG** increases if transcripts change
  - Version number of **ENSDART** increases if splicing, chromosome or sequence of transcript change
  - Version number of **ENSDARP** increases if peptide's sequence changes
  - Version number of **ENSDARE** increases if exon's sequence changes
- Can also be **removed**, e.g. searching for ENSDARG00000058767
- Can use <u>www.ensembl.org/Danio\_rerio/Tools/IDMapper</u> to convert older IDs to what they **map** to currently in Ensembl

Mini-exercise: Check whether your favourite genes have had stable ID changes. What's the ENSDARG version number? (Hint: look for your gene's ID history)

#### Gene Annotation

- Zebrafish (+ human, mouse, rat) has **manual** and **automatic** gene annotation
- Other **300+** genomes in Ensembl only have automatic annotation
- www.ensembl.org/info/about/species.html

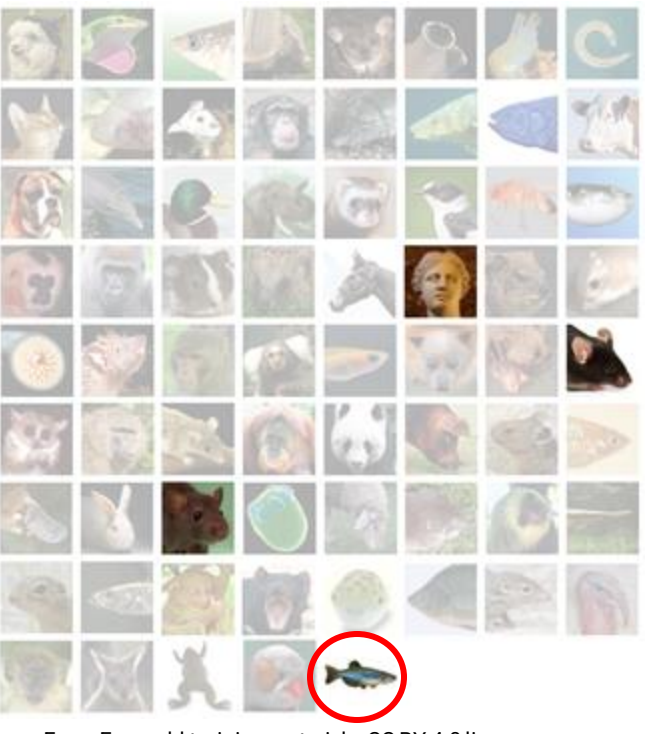

From Ensembl training materials, CC BY 4.0 license

## Manual Annotation

- Gold standard
- Uses information from databases and publications
- More accurate for tricky areas:
  - e.g. UTRs, splice sites, single exon transcripts
- Slower and more expensive
- Thorough, but leads to inclusion of transcripts that may not be representative (e.g. low expression)
- Only clones manually annotated

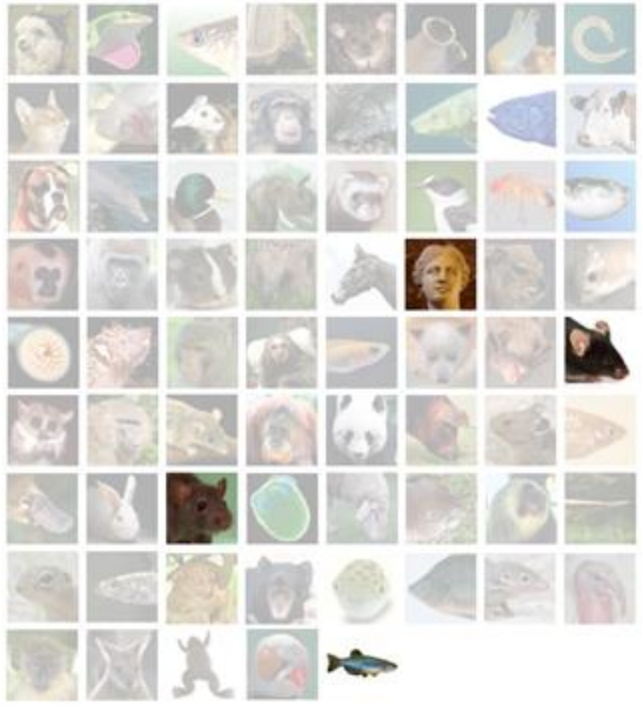

From Ensembl training materials, CC BY 4.0 license

#### Automatic Annotation

- Faster
- Uses evidence from sequences deposited in ENA/GenBank/DDBJ and UniProt proteins

#### • Overview:

- Identify repeats and low complexity sequence with RepeatMasker, Dust and TRF
- Run GENSCAN to identify *ab initio* gene predictions
- Align UniProt proteins to GENSCAN predictions, prioritising zebrafish proteins or those from closely related or well annotated species
- Make gene models using Genewise
- Align cDNAs, ESTs and RNA-seq to annotate UTRs and make RNAseq gene models
- Collapse redundant transcripts and cluster into genes, prioritising manual annotation but including automatic annotation if different splicing
- Identify pseudogenes by looking for genes with frameshifts / repeats
- Identify processed pseudogenes by looking for multi-exon equivalent

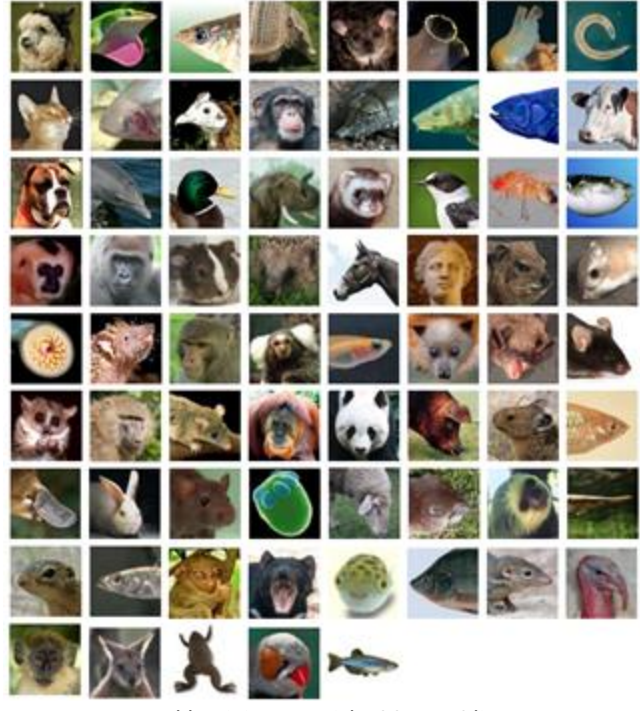

From Ensembl training materials, CC BY 4.0 license

#### Merged Annotation

- Golden: Identical manual and automatic annotation
- Red: **Protein-coding** transcript from automatic annotation
- Blue: Non-coding transcript
- Filled box: Coding exon
- Non-filled box: Non-coding exon

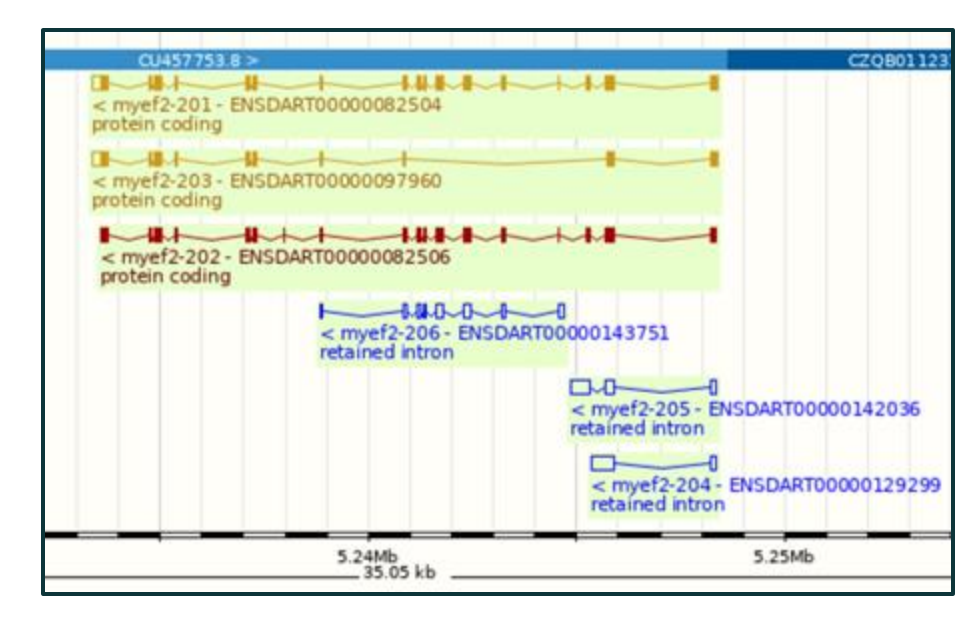

 In reality, would not trust these retained intron transcripts unless shown to have comparable expression levels

# Which Transcript?

- Often multiple transcripts
- **Best** transcript for experiments?
- Golden transcript is a good bet
- Ensembl Canonical transcript is, on balance, most conserved, most expressed, longest CDS (coding sequence) and in other databases
- APPRIS combines protein structure, important residues and homology to identify a principal isoform - APPRIS P1

| Description                                                                                                    |                                             | BRISC and BRCA1 A complex member 1 [Source:NCBI gene;Acc:445296]<br>zgc:100909 |                                    |                                                               |                                                            |              |                                                                  |          |  |  |
|----------------------------------------------------------------------------------------------------|---------------------------------------------|--------------------------------------------------------------------------------|------------------------------------|---------------------------------------------------------------|------------------------------------------------------------|--------------|------------------------------------------------------------------|----------|--|--|
| Gene Synonyms                                                                                                    |                                             |                                                                                |                                    |                                                               |                                                            |              |                                                                  |          |  |  |
| Location                                                                                                    |                                             | Chrompsome 11: 6.051.287-6.070.192 reverse strand.<br>GRCz11:CM002895.2        |                                    |                                                               |                                                            |              |                                                                  |          |  |  |
| About this gene                                                                                                  |                                             | This gene has 4 transcripts (solice variants) and 185 orthologues.             |                                    |                                                               |                                                            |              |                                                                  |          |  |  |
|                                                                                                    |                                             | _                                                                              |                                    |                                                               |                                                            |              |                                                                  |          |  |  |
| Transcripts                                                                                                    |                                             | Hide                                                                           | transcript (                       | able                                                          |                                                            |              |                                                                  |          |  |  |
| Transcripts<br>Show/hide columns (1 hi                                                                           | dden)                                       | Hide                                                                           | transcript (                       | able                                                          |                                                            |              | Filter                                                           |          |  |  |
| Show/hide columns (1 hi<br>Transcript ID                                                                         | dden)<br>Name 💧                             | Hide                                                                           | Protein                            | Biotype                                                       | UniProt Match                                              |              | Filter                                                           |          |  |  |
| Show/hide columns (1 hi<br>Transcript ID<br>ENSDART00000122262.3                                                 | dden)<br>Name 🍦<br>babam1-202               | Hide<br>bp ()<br>2035                                                          | Protein 370aa                      | Biotype                                                       | UniProt Match                                              | 0            | Fitter<br>Flags<br>Ensembl Canonical                             | APPRIS P |  |  |
| Show/hide columns (1 hi<br>Transcript ID<br>ENSDART00000122262.3<br>ENSDART00000008980.8                         | dden)<br>Name babam1-202<br>babam1-201      | Hide<br>bp ()<br>2035<br>1888                                                  | Protein (<br>370aa<br>370aa        | Biotype<br>Protein coding<br>Protein coding                   | UniProt Match<br>Q6AXK4 19<br>A0A0R419A4 19 Q6AX           | ¢<br>(K4.52  | Filter<br>Flags<br>Ensembl Canonical<br>APPRIS I                 | APPRIS P |  |  |
| Transcripts Show/hide columns (1 hi Transcript ID ENSDART00000122262.3 ENSDART0000006980.8 ENSDART000000162776.2 | Name babam1-202<br>babam1-201<br>babam1-203 | Hide<br>bp ()<br>2035<br>1888<br>802                                           | Protein<br>370aa<br>370aa<br>197aa | Biotype<br>Protein coding<br>Protein coding<br>Protein coding | UniProt Match<br>Q6AXK4@<br>A0A0R4I9A4@Q6AX<br>A0A0R4IJK1@ | 0<br>(K4-12) | Filtar<br>Flags<br>Ensembl Canonical<br>APPRIS I<br>CDS 3' incon | APPRIS P |  |  |

#### "Region in detail" Demo

#### • Go to "22:3153000-3217000"

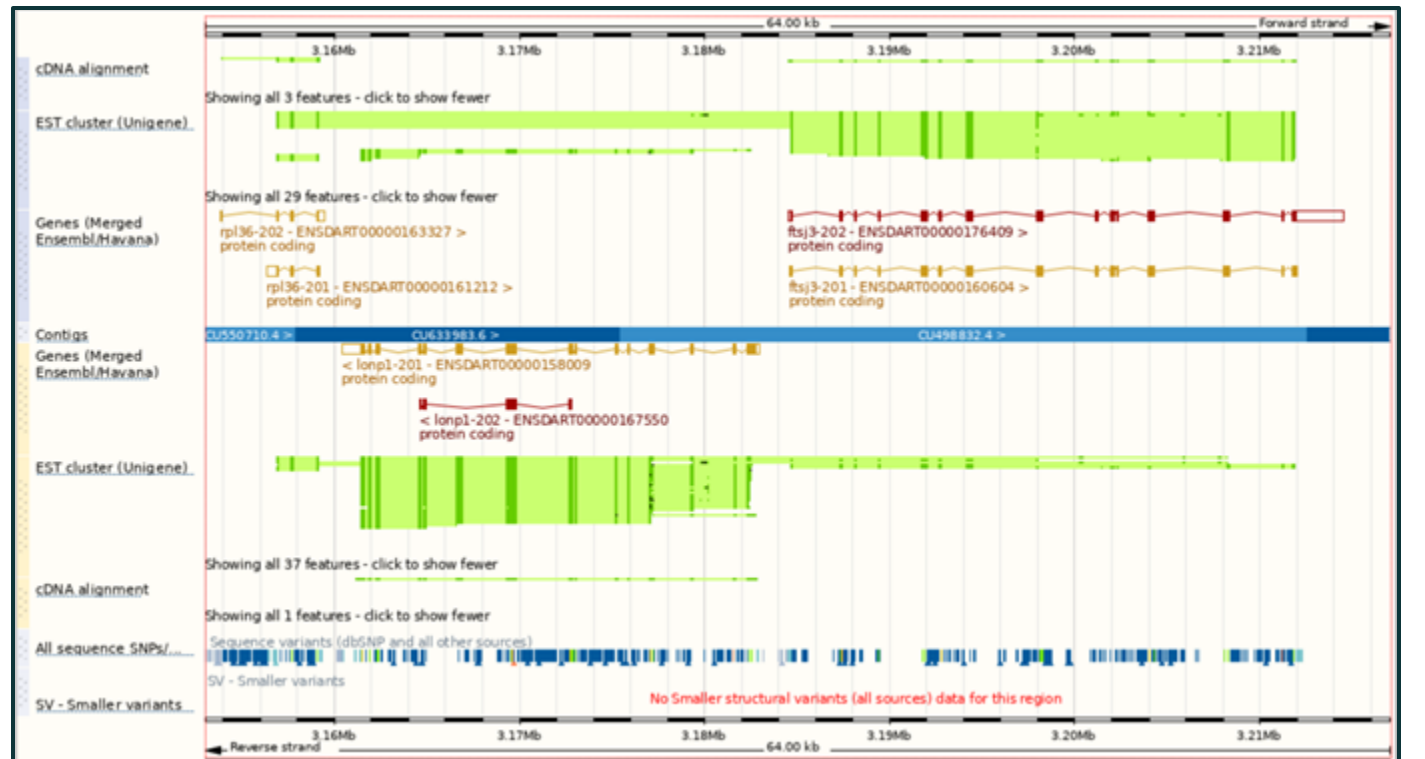

- 4 clones
- 2 genes on +
- 1 gene on -
- Manual + automatic annotation
- cDNA + EST tracks
- Variant tracks

#### "Region in detail" Demo

#### • Go to "22:3153000-3217000"

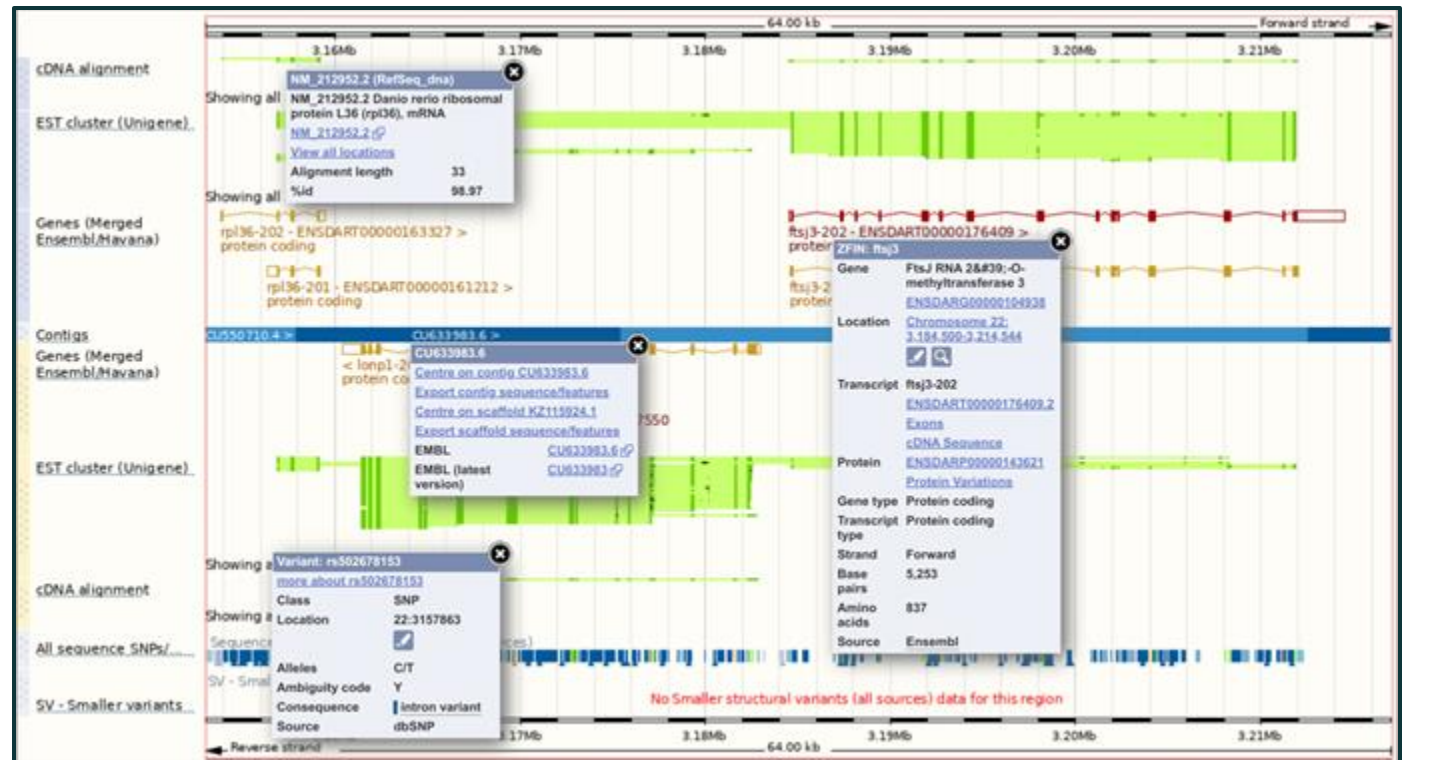

- 4 clones
- 2 genes on +
- 1 gene on -
- Manual + automatic annotation
- cDNA + EST tracks
- Variant tracks

#### Quiz time!

#### Exercise 1

- Do Exercise 1 "exploring the genome"
- Covers:
  - $\circ \quad \text{Region view} \quad$
  - BLAST/BLAT
  - Archive sites
- Go to mbl2023.buschlab.org

#### Part 1 summary

- Zebrafish genome basics
- Ensembl basics
- Nomenclature (Gene names, IDs, etc...)
- Assembly vs annotation
- Learning outcomes:
  - Understanding gene features for experiments, e.g. CRISPR, ISHs
  - Distinguish between annotation and assembly, gene versions
  - Being able to switch between releases
  - Judging which transcripts/ gene features are reliable
- Any questions?

#### Part 2

- Configuring Ensembl tracks
- Ensembl "Gene" view
- Comparative genomics

 But first, back to the region we were looking at before the exercises: "22:3153000-3217000"

#### "Configure this page" Demo

• Go to "22:3153000-3217000" and click "Configure this page"

|            |     |                                  |                |               |                  |                    |             |           |          |                                              |                                  | LO     | givikegister |
|------------|-----|----------------------------------|----------------|---------------|------------------|--------------------|-------------|-----------|----------|----------------------------------------------|----------------------------------|--------|--------------|
|            | μ   | ISEIIIDI BLAST/BLAT              | /EP   Tools    | BioMart       | Downloads   H    | elp & Docs   Blog  | _           |           |          |                                              | <ul> <li>Search Zebri</li> </ul> | Mish   | <u>م</u>     |
| - Ze       | ۴.  | Configure Region Image Configure | Overview Imag  | ge Configu    | re Chromosome In | hage Personal Data |             |           |          |                                              |                                  |        |              |
|            | -   | Active tracks                    |                | Select from   | n available coof | ourations:         | Current une | nund      |          | for a construction of a sector               |                                  |        |              |
| Location:  |     | Favourite tracks                 |                | Select Iron   | n avanable com   | gurations.         | Current uns | aveu      |          | Save current comparation                     |                                  |        |              |
| Location-b |     | Track order                      |                | Genes a       | and transcr      | ints               | Coheman     | tel.      |          |                                              |                                  |        |              |
| - Whole g  |     | Genome Reference Consortium I    | (07)           | 0011000       | ina nanovi       | ip to              | Canow into  |           |          |                                              |                                  |        |              |
| - Region   |     | Genome Reference Consortium in   | (9/7)          | RNASeq n      | nodels           |                    |             |           |          |                                              |                                  |        |              |
| - Region   | ĥ   | Sequence                         | (2/4)          |               |                  |                    |             |           |          |                                              |                                  |        |              |
| B Compar   | 1   | Simple features                  | (0/3)          | Filter by     | All classes      | ~                  |             |           |          |                                              |                                  |        | _            |
| - Aligni   | Β   | Genes and transcripts            | (7/96)         |               | Enter terms to   | fiter by           |             |           |          |                                              |                                  |        | _            |
| - Aligni   | I t | Genes     Production transcripts | (2/2)          |               |                  |                    |             |           |          |                                              |                                  |        |              |
| - Regio    | h   | RNASeq models                    | (5/93)         | Key           | Shown            | Hidden N           | o Data      | Elltored  | Shown    | Hidden                                       |                                  |        |              |
| - Varia    | 8   | mRNA and protein alignments      | (2/4)          | nuy           | Shown            |                    |             | Filtered. | Shown    | nioden                                       |                                  |        |              |
| - Rese     | H   | mRNA alignments                  | (2/3)          |               |                  |                    | -89         |           |          |                                              |                                  |        |              |
| - Markers  |     | Protein alignments               | (0/1)          |               |                  |                    | -OTED       |           |          |                                              |                                  |        |              |
| Other g    | Ĩ   | Sequence variants                | (2/8)<br>(1/2) |               |                  | ab <sup>it</sup>   | annin's     |           |          |                                              |                                  |        |              |
| - UCS      | H   | Failed variants                  | (0/1)          |               |                  | Siles moo          | Ra          |           |          |                                              |                                  |        |              |
| - NODE     | l t | Phenotype annotations            | (0/2)          |               |                  | of the cone offor  |             |           |          |                                              |                                  |        |              |
| Conf       |     | Comparative secondar             | (1/3)          | Default st    | yle:             | ŇĒŇ                |             |           |          |                                              |                                  |        |              |
| a cust     | Ĩ   | Multiple alignments              | (0/2)          |               | ~                |                    |             |           |          |                                              |                                  |        |              |
| TE CON     | H   | Conservation regions             | (1/2)          | ENA           |                  |                    |             |           |          |                                              |                                  |        |              |
| 🛃 Expo     |     | BLASTZ/LASTZ alignments          | (0/64)         | 1 dpf sam     | ple1             | 0,1,0,             |             |           |          |                                              |                                  |        |              |
| - a        |     | Oligo probes                     | (0/41)         | 14 dof sar    | mple1            | 0 1 0              |             |           |          |                                              |                                  |        |              |
| < shar     |     | Repeat regions                   | (1/23)         | 2 4 4 4 4 4 4 |                  |                    |             |           |          |                                              |                                  |        |              |
| P Book     |     | Display options                  | (12/14)        | z uprisam     | pier             | 1 1 1              |             |           |          |                                              |                                  |        | H+           |
|            |     | onspilay options                 |                | 3 dpf sam     | ple1             | 1 1 1              |             |           |          |                                              |                                  |        | _            |
|            |     | Q Search for track hubs          |                | 5 dpf sam     | ple1             | 1 1 1              |             |           |          |                                              |                                  |        | 0            |
|            |     |                                  |                | -             |                  | 0 0 0              |             |           | 64.00 kb |                                              |                                  |        |              |
|            |     |                                  |                |               | 3.1646           | 3.1716             |             | 3.18%6    |          | 3.1946                                       | 3.2046                           | 3.2146 |              |
|            |     | CDNA.                            | lignment       |               |                  |                    |             |           |          | Manga da da da da da da da da da da da da da |                                  |        |              |

#### RefSeq Aside

- NCBI's **annotated** and **curated** database of reference sequences, including transcripts and proteins
- Accessions starting **X** are "Model RefSeq" **predictions** from automatic genome annotation
- Accessions starting N are "Known RefSeq" from manually curated cDNA and EST data
- Accessions starting NM & XM indicate mRNA; NP & XP are proteins
## "Configure this page" Demo

• Go to "22:3153000-3217000" and click "Configure this page"

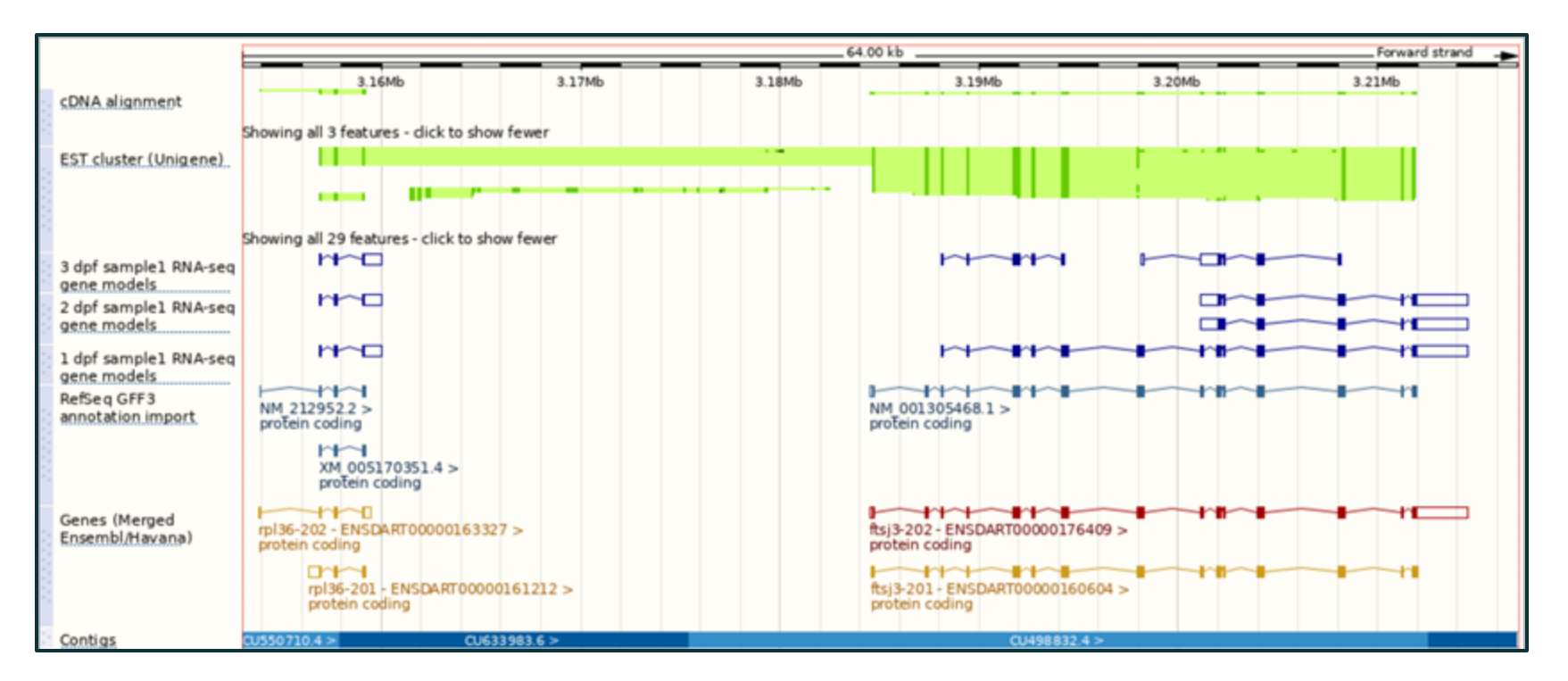

# "Configure this page" Demo

- Go to "1:10822281-10882903" and click "Configure this page"
- Under "RNASeq models", turn on "Intron-spanning reads" for "pharyngula prim 5" and "pharyngula prim 15"

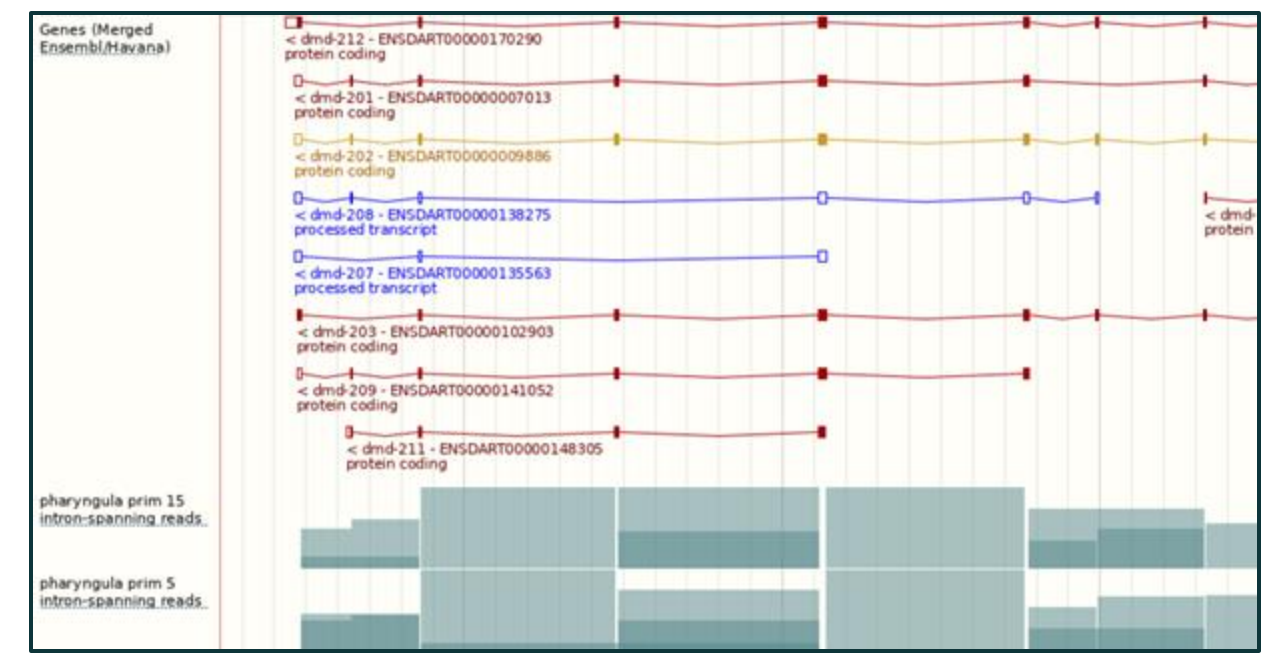

#### "Gene" Demo - Summary

#### • Go to ENSDARG00000102765

| Gene-based displays                                                              |                     |                                                                                                    |
|----------------------------------------------------------------------------------|---------------------|----------------------------------------------------------------------------------------------------|
| 🖻 Summary                                                                        | Gene: lonp1 ENSDARC | G00000102765                                                                                                    |
| <ul> <li>Splice variants</li> <li>Transcript comparison</li> </ul>               | Description         | Ion peptidase 1, mitochondrial [Source:ZFIN;Acc:ZDB-GENE-030131-4006                                              |
| Gene alleles                                                                     | Gene Synonyms       | fc64d11, prss15, wu:fc64d11                                                                                       |
| Secondary Structure     Comparative Genomics     Concerning allocaments          | Location            | Chromosome 22: 3.160,447-3.182,965 reverse strand.<br>GRCz11:CM002906.2                                           |
| - Gene tree                                                                      | About this gene     | This gene has 2 transcripts (splice variants), 190 orthologues and 1 paralogue.                                   |
| <ul> <li>Gene gain/loss tree</li> <li>Orthologues</li> <li>Paralogues</li> </ul> | Transcripts         | Show transcript table                                                                                             |
| Ensembl protein families                                                         | Summary @           |                                                                                                    |
| <ul> <li>GO: Cellular component</li> <li>GO: Biological process</li> </ul>       | Name                | lonp1 @ (ZFIN)                                                                                                    |
| GO: Molecular function                                                           | Ensembl version     | ENSDARG00000102765.2                                                                                              |
| Phenotypes     Genetic Variation                                                 | Gene type           | Protein coding                                                                                                    |
| - Variant table                                                                  | Annotation method   | Annotation for this gene includes both automatic annotation from Ensembl and Havana manual curation, see article. |

## "Gene" Demo - Transcript Table

#### • Go to ENSDARG00000102765 and click on "Show transcript table"

| Gene-based displays                                                                                 | Gene: lonp1 ENSD/                     | ARG000001                    | 102765                | ŝ                                                                       |                                                                                                    |                     |                            |                                 |  |  |
|----------------------------------------------------------------------------------------------------|---------------------------------------|------------------------------|-----------------------|-------------------------------------------------------------------------|----------------------------------------------------------------------------------------------------|---------------------|----------------------------|---------------------------------|--|--|
| Splice variants<br>Transcript comparison<br>Gene alleles<br>Sequence                                | Description<br>Gene Synonyms          | Description<br>Gene Synonyms |                       |                                                                         | lon peptidase 1, mitochondrial [Source:ZFIN;Acc: <u>ZDB-GENE-030131-4006</u> #]<br>fc64d11, prss15, wu:fc64d11 |                     |                            |                                 |  |  |
| Secondary Structure     Comparative Genomics     Genomic alignments                                 | Location                              |                              |                       | Chromosome 22: 3.160.447-3.182.965 reverse strand.<br>GRCz11:CM002906.2 |                                                                                                    |                     |                            |                                 |  |  |
| <ul> <li>Gene tree</li> <li>Gene gain/loss tree</li> <li>Orthologues</li> <li>Paralogues</li> </ul> | About this gene<br>Transcripts        |                              | Hide transcript table |                                                                         |                                                                                                    |                     |                            |                                 |  |  |
| Contologies                                                                                         | Show/hide columns (1 hi               | dden)                        |                       |                                                                         |                                                                                                    |                     | Filter                     |                                 |  |  |
| - GO: Cellular component<br>- GO: Biological process<br>- GO: Molecular function                    | Transcript ID<br>ENSDART00000158009.2 | Name<br>lonp1-201            | bp<br>4114            | Protein d                                                               | Biotype Protein coding                                                                                         | UniProt Match       | Flags<br>Ensembl Canonical | APPRIS P1                       |  |  |
| Phenotypes     Genetic Variation                                                                    | ENSDART00000167550.2                  | lonp1-202                    | 741                   | <u>247aa</u>                                                            | Protein coding                                                                                                 | A0A0R4IPW4@         | CDS 5' and 3' in           | complete                        |  |  |
| - Variant table<br>- Variant image<br>- Structural variants                                         | Summary @                             |                              |                       |                                                                         |                                                                                                    |                     |                            |                                 |  |  |
| <ul> <li>Gene expression</li> </ul>                                                                 | Name                                  |                              | loop                  | 1@ (ZFIN)                                                               |                                                                                                    |                     |                            |                                 |  |  |
| - Pathway<br>- Regulation                                                                           | Ensembl version                       |                              | ENS                   | DARGOOOD                                                                | 00102765.2                                                                                                    |                     |                            |                                 |  |  |
| - External references                                                                               | Gene type                             |                              | Prof                  | ein coding                                                              |                                                                                                    |                     |                            |                                 |  |  |
| Supporting evidence ID History                                                                      | Annotation method                     |                              | Ann                   | otation for t                                                           | his gene includes l                                                                                            | both automatic anno | tation from Ensembl a      | and Havana manual curation, see |  |  |

#### "Gene" Demo - Splice Variants

• Go to ENSDARG00000102765 and click on "Splice variants"

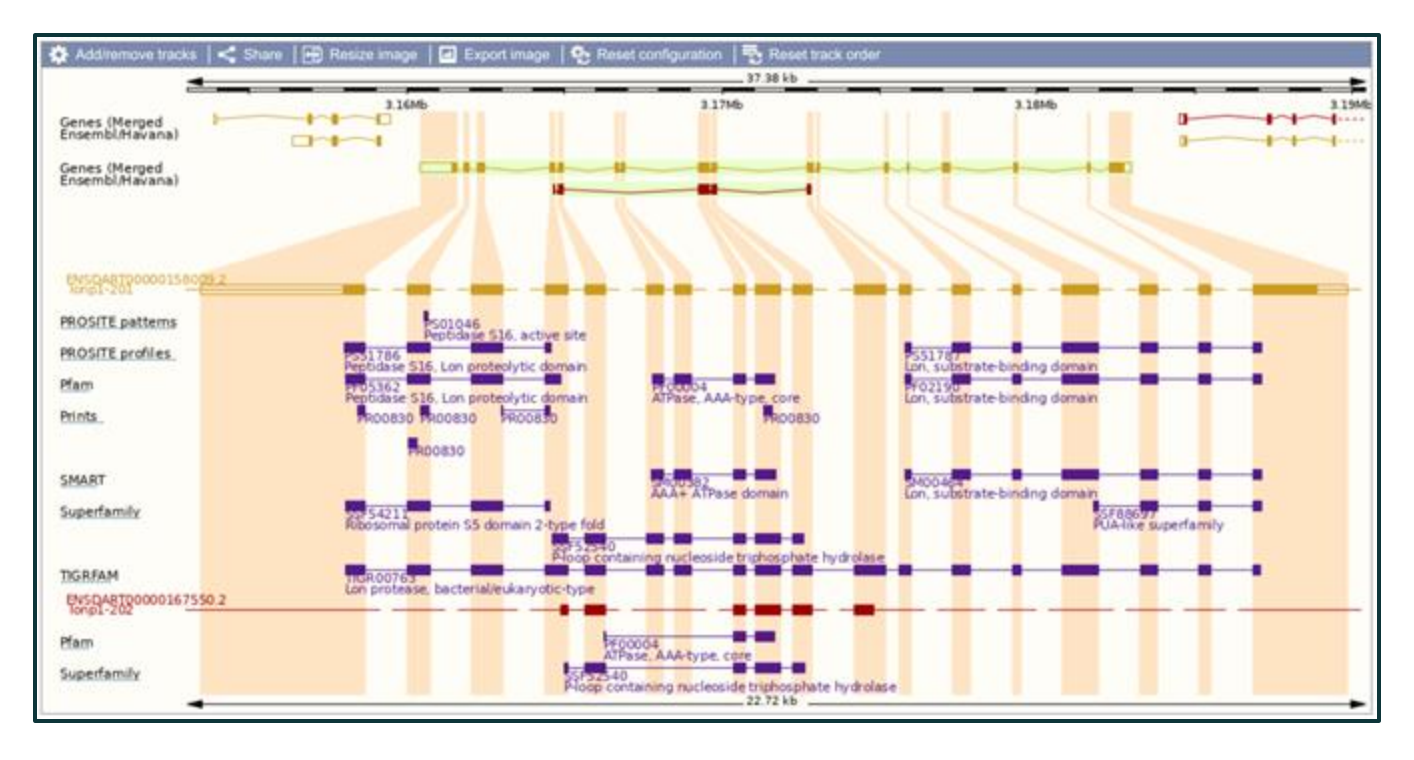

### "Gene" Demo - Orthologues

• Go to ENSDARG00000102765 and click on "Orthologues"

| Show All 🛩 entries                   |                | Show/hide columns                                            |               |              |              | Filter          |                    |
|--------------------------------------|----------------|--------------------------------------------------------------|---------------|--------------|--------------|-----------------|--------------------|
| Species                              | Туре           | a Orthologue                                                 | Target<br>%id | Query<br>%id | GOC<br>Score | WGA<br>Coverage | High<br>Confidence |
| Abingdon island giant                | 1-10-1         | LONP1 (ENSCAB/G0000010924)                                   | 75.03 %       | 75.26 %      | 25           | n/a             | No                 |
| (Chelonoidis abingdonii)             | View Gene Tree | Company Regions (PKMU01001122.1:170,198-<br>221,187:1)       |               |              |              |                 |                    |
|                                      |                | View Sequence Alignments                                     |               |              |              |                 |                    |
| African ostrich<br>(Struthio complue | 1-10-1         | LONP1 (ENSSCUG0000004632)                                    | 80.69 %       | 70.50 %      | 50           | n/a             | Yes                |
| australis)                           | View Gene Tree | Compare Regions (KL206174.1:174,870-201,335:1)               |               |              |              |                 |                    |
|                                      |                | View Sequence Alignments                                     |               |              |              |                 |                    |
| Algerian mouse<br>(Mercanetus)       | 1-to-1         | Lonp1 (MGP_SPRETELJ_G0022694)                                | 75.05 %       | 74.12 %      | 0            | n/a             | No                 |
| (wins shumps)                        | View Gene Tree | Compare Regions (17:54,555,161-54,567,779:-1)                |               |              |              |                 |                    |
|                                      |                | View Sequence Alignments                                     |               |              |              |                 |                    |
| Alpine marmot                        | 1-to-1         | LONP1 (ENSMMMG00000018859)                                   | 62.80 %       | 62.22 %      | 0            | n/a             | No                 |
| (marmota)                            | View Gene Tree | Conteare Regions (CZRN01000089.1:3,499,006-<br>3,520,539:-1) |               |              |              |                 |                    |
|                                      |                | View Sequence Alignments                                     |               |              |              |                 |                    |
| Amazon molly                         | 1-to-1         | lonp1 (ENSPEC/G0000001826)                                   | 75.94 %       | 77.43 %      | 0            | 85.71           | Yes                |
| (Policina formosa)                   | View Gene Tree | Compare Regions (KI520250.1:178,559-209,184:-1)              |               |              |              |                 |                    |
|                                      |                | View Sequence Alignments                                     | 0005          |              |              |                 |                    |

#### "Gene" Demo - Paralogues

• Go to ENSDARG00000102765 and click on "Paralogues"

| Gene: lonp1 ENSD                         | ARG000001                     | 102765 | 5                                                                     |                                                             |                  |                                                                |                  |             |               |              |
|------------------------------------------|-------------------------------|--------|-----------------------------------------------------------------------|-------------------------------------------------------------|------------------|----------------------------------------------------------------|------------------|-------------|---------------|--------------|
| Description                              |                               | lon    | peptidase 1.                                                          | , mitochondrial [So                                         | urce:2FIN;Acc.2  | DB-GENE-030131-400                                             | 147              |             |               |              |
| Gene Synonyms                            |                               | 1064   | d11. prss15                                                           | i, wu:fc64d11                                               |                  |                                                                |                  |             |               |              |
| Location                                 |                               | GR     | hromosome 22: 3.160.447-3.162.965 reverse strand.<br>RCz11:CM002906.2 |                                                             |                  |                                                                |                  |             |               |              |
| About this gene                          |                               | This   | gene has 2                                                            | transcripts (splice                                         | variants), 190 c | thologues and 1 paralo                                         | GLE.             |             |               |              |
| Transcripts                              |                               | F      | fide transcrip                                                        | pt table                                                    |                  |                                                                |                  |             |               |              |
| Show/hide columns (1 h                   | idden)                        |        |                                                                       |                                                             |                  | Filter                                                         |                  |             |               |              |
| Transcript ID 0                          | Name                          | bp ()  | Protein ()                                                            | Biotype                                                     | UniProt Match    | 6 Flags                                                        | 0                |             |               |              |
| ENSDART00000158009.2                     | lonp1-201                     | 4114   | 966aa                                                                 | Protein coding                                              | A0A0R4IH798      | Ensembl Canonica                                               | APPRIS P1        |             |               |              |
| ENSDART00000167550.2                     | lonp1-202                     | 741    | 24788                                                                 | Protein coding                                              | A0A0R4IPW4       | CDS 5' and 3'                                                  | ncomplete        |             |               |              |
| Download paralogue     Show/hide columns | 3                             |        |                                                                       |                                                             |                  |                                                                |                  |             | Filler.       |              |
| Туре                                     | Ancestral ta                  | xonor  | ny Ense                                                               | mbl identifier & g                                          | jene name (      | Compare                                                        | Location         |             | Target<br>%id | Query<br>%id |
| Paralogues                               | 3ilateral anir<br>(Bilateria) | nals   | ENS<br>lonp2<br>lon pe                                                | DARG0000010143<br>2<br>ptdase 2. peroxisomal<br>Acc 4940301 | (Source:NC8I     | Region Companison     Alignment (protein)     Alignment (cDNA) | 18:18:475:574-18 | 524.624 - 1 | 36.31 %       | 31.57 %      |

#### "Gene" Demo - GO Terms

• Go to ENSDARG00000102765 and click on "GO: Molecular function"

| GO: Molecular       | function Ø                       |          |                   |                                          |                                      |
|---------------------|----------------------------------|----------|-------------------|------------------------------------------|--------------------------------------|
| Show/hide columns   | (1 hidden)                       |          |                   | Filte                                    | ar 🛅                                 |
| Accession           | Term                             | Evidence | Annotation source | Transcript IDs                           | ¢                                    |
| <u>GO:0000166</u> @ | nucleotide binding               | IEA      | UniProt           | ENSDART00000158009                       | Search BioMart     View on karyotype |
| <u>GO:0003677</u>   | DNA binding                      | IEA      | UniProt           | ENSDART00000158009                       | Search BioMart     View on karyotype |
| <u>GO:0003697</u>   | single-stranded DNA binding      | IBA      | GO_Central        | ENSDART00000158009                       | Search BioMart     View on karyotype |
| <u>GO:0004176</u> @ | ATP-dependent peptidase activity | IBA      | GO_Central        | ENSDART00000167550<br>ENSDART00000158009 | Search BioMart     View on karyotype |
| <u>GO:0005524</u>   | ATP binding                      | IEA      | UniProt           | ENSDART00000158009<br>ENSDART00000167550 | Search BioMart     View on karyotype |
| <u>GO:0016887</u>   | ATP hydrolysis activity          | IEA      | UniProt           | ENSDART00000158009<br>ENSDART00000167550 | Search BioMart     View on karyotype |
| GO:0043565@         | sequence-specific DNA binding    | IEA      | UniProt           | ENSDART00000158009                       | Search BioMart     View on karyotype |

### "Gene" Demo - External References

• Go to ENSDARG00000102765 and click on "External references"

| External references @                                        |                                                                       |        |  |  |  |  |  |  |  |
|--------------------------------------------------------------|-----------------------------------------------------------------------|--------|--|--|--|--|--|--|--|
| This gene corresponds to the following database identifiers: |                                                                       |        |  |  |  |  |  |  |  |
|                                                              |                                                                       | Filter |  |  |  |  |  |  |  |
| External database                                            | Database identifier                                                   |        |  |  |  |  |  |  |  |
| Expression Atlas                                             | ENSDARG00000102765 dP [view all locations]                            |        |  |  |  |  |  |  |  |
| NCBI gene (formerly Entrezgene)                              | lonp1成<br>Ion peptidase 1, mitochondrial [view all locations]         |        |  |  |  |  |  |  |  |
| WikiGene                                                     | lonp1d<br>Ion peptidase 1, mitochondrial [view all locations]         |        |  |  |  |  |  |  |  |
| ZFIN                                                         | lonp1d과<br>Ion peptidase 1, mitochondrial <u>[view all locations]</u> |        |  |  |  |  |  |  |  |

### "Gene" Demo - Expression Atlas

• From "External references" click "Expression Atlas" ID then "18 White et al"

| White RJ, C                                                                                 | • White RJ, Collins JE, Sealy IM, Wali N, Dooley CM et al. (2017) A high-resolution mRNA expression time course of embryonic development in zebrafish. |                                   |                   |                   |                   |                    |                   |                               |                        |
|---------------------------------------------------------------------------------------------|----------------------------------------------------------------------------------------------------|-----------------------------------|-------------------|-------------------|-------------------|--------------------|-------------------|-------------------------------|------------------------|
| Raw Data Provider: Vertebrate Genetics and Genomics Group (Wellcome Trust Sanger Institute) |                                                                                                    |                                   |                   |                   |                   |                    |                   |                               |                        |
| Results                                                                                     | Experiment Design                                                                                                    | Supplementary Information         | Downloads         |                   |                   |                    |                   |                               |                        |
| Genes                                                                                       |                                                                                                    | Show boxplot and transcripts view | 1                 |                   |                   |                    |                   |                               |                        |
| ENSDARG0000                                                                                 | 0102765 ×                                                                                                    | Showing 1 gene:                   |                   |                   |                   |                    |                   | Ensembl genome browser -      | Ownload                |
| LICONICOUD                                                                                  |                                                                                                    |                                   |                   |                   |                   | Click on a cell t  | o open the select | ed genome browser with attach | ed tracks if available |
|                                                                                             |                                                                                                    | Expression level in TPM<br>0      | 179               |                   |                   |                    |                   |                               |                        |
| Apply                                                                                       | Clear                                                                                                    |                                   |                   | and the           | and h particular  | Stranger and and   | r                 | the second second             | dback                  |
| Most specific                                                                               | c                                                                                                    | a spalate in the                  | a wat a bare with | Street is stilled | Sheet allowing in | stan in station To | a phine sha phine | displan strate and a          | Lee de                 |
| Expression va                                                                               | alue                                                                                                    | right distant parties             | the the state     | Charling Charling | and the and the   | and the party      | Party Party       | and and and                   | used -                 |
| 0.5                                                                                         | -                                                                                                    | lonp1                             |                   |                   |                   |                    |                   |                               |                        |

#### Compara

- Compara produce Ensembl's comparative genomics resources
- Two types of analysis:
  - Gene level comparisons to produce gene trees, e.g. infer homologues (orthologues & paralogues)
  - Whole genome alignments pairwise and multiple alignments, e.g. constrained elements and synteny

#### Compara - Gene Trees

- Separate trees for **proteins** and **ncRNAs** (take secondary structure into account)
- Process:
  - Take **representative** transcripts (e.g. longest CDS) from all genes from all species
  - Classify genes into **clusters** by TreeFam family
  - Build **multiple** alignment
  - Build **gene tree** reconciled with NCBI's taxonomy tree
  - Infer orthologues and paralogues

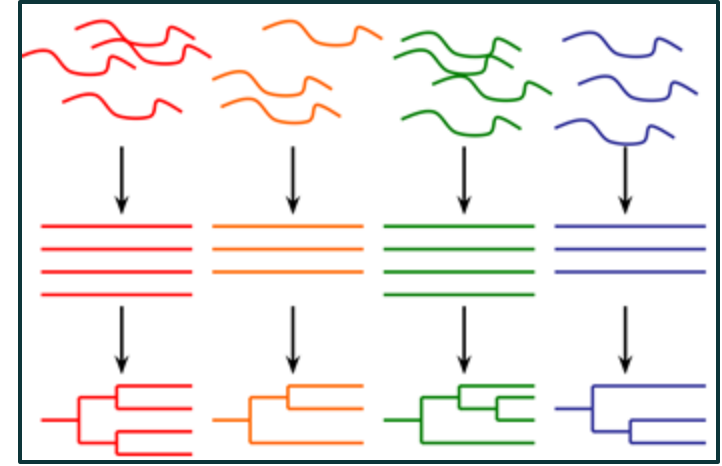

## Compara - Infer Homologues (Orthologues & Paralogues)

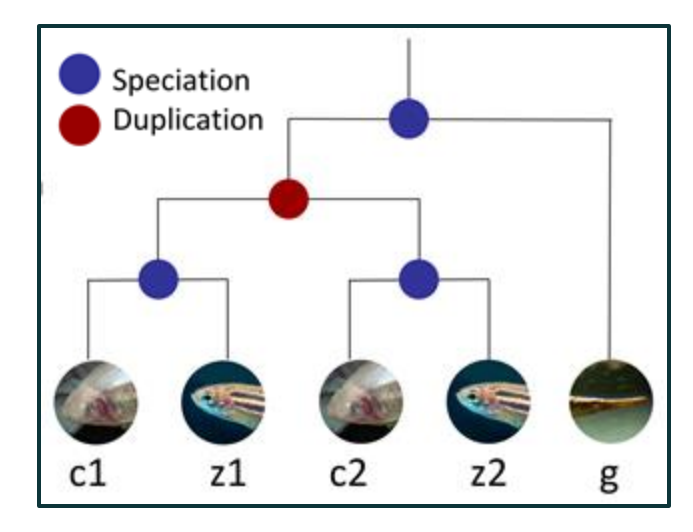

z1 & z2 are paralogues (arose from duplication), as are c1 & c2

z1 & c1 are orthologues (arose from speciation), as are z2 & c2 + z2 & g, etc...

z1 & c1 have a one-to-one relationship

g has a one-to-many relationship to e.g. z1 and z2

Homologues labelled "high confidence" are supported by conservation of synteny or whole genome alignment blocks

#### Compara - lonp1 Gene Tree

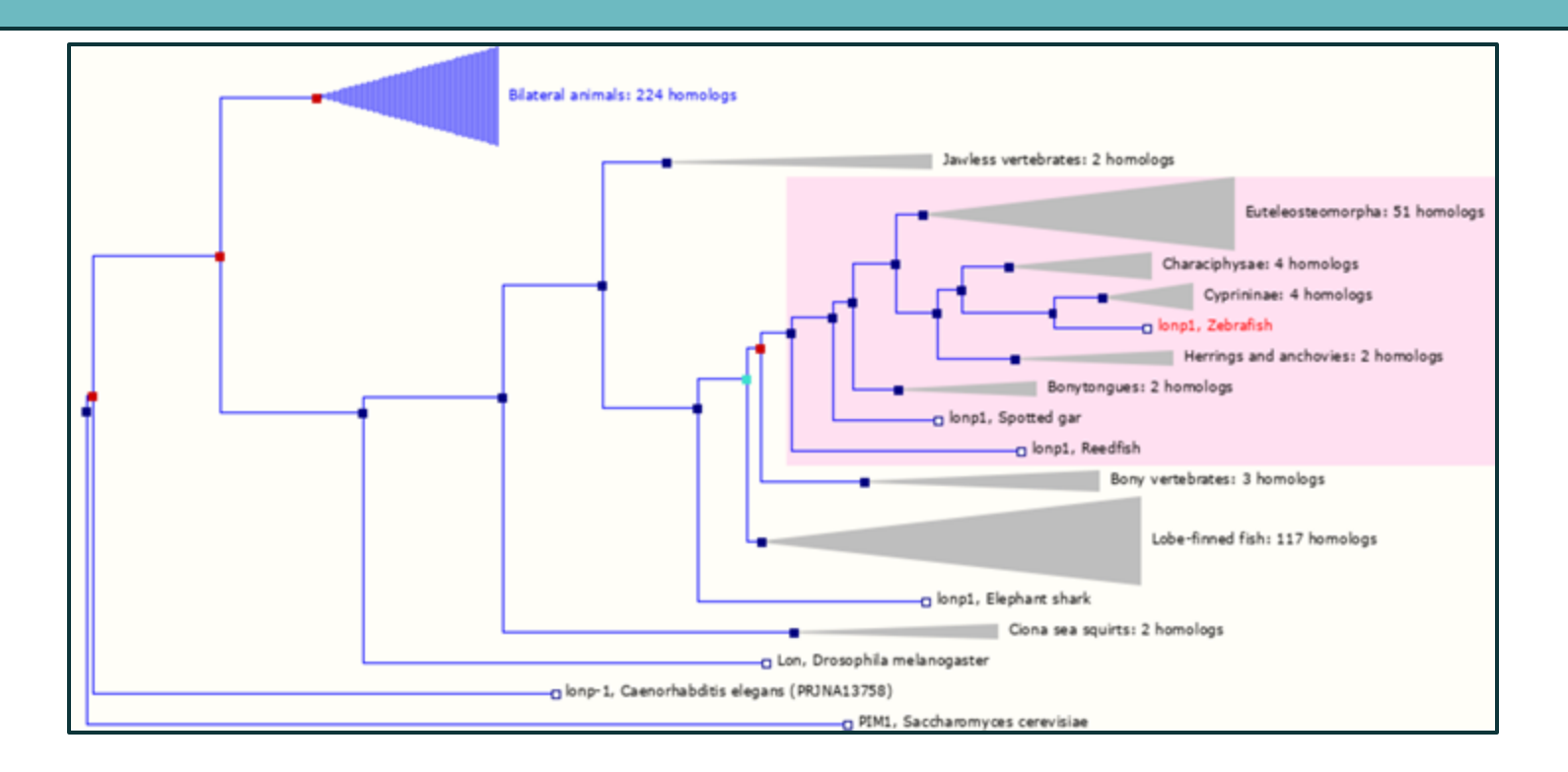

Mini-exercise: Go to lonp1 gene tree and expand/collapse subtrees to show both paralogs

- Due to an apparent production issue, many fewer genes in release 110 have **ZFIN** names
- 23,328 genes in release 109 have ZFIN names, but only 15,924 now
- Meanwhile, only **164** genes in 109 had HGNC names, but now **3,113** do
- (308 genes have names from miRBase in both 109 and 110)
- Expect fix, but not until next release at the earliest (i.e. 3 or 4 months)
- Affects all types of protein-coding genes, but a particular problem for **paralogs...**

Teleost-specific paralogs are normally called *a* and *b*, e.g. *kdm2aa* and *kdm2ab* Paralogs for *kdm2aa* in Ensembl release 109:

| Show/hide colum    | ns                                  |                                                                                                    |                                                                                              |                                    | Filter |               |              |
|--------------------|-------------------------------------|----------------------------------------------------------------------------------------------------|----------------------------------------------------------------------------------------------|------------------------------------|--------|---------------|--------------|
| Туре               | Ancestral taxonomy                  | Ensembl identifier & gene                                                                                        | Compare                                                                                      | Location                           |        | Target<br>%id | Query<br>%id |
| Paralogues         | Osteoglossocephalai                 | ENSDARG0000078133<br>kdm2ab<br>lysine (K)-specific demethylase 2Ab<br>[Source:ZFIN;Acc:ZDB-GENE-101007-<br>5]    | Region Comparison     Alignment (protein)     Alignment (cDNA)                               | <u>14:21,754,521-21,782,227:1</u>  |        | 52.40 %       | 53.62 %      |
| Ancient paralogues | Animals and Fungi<br>(Opisthokonta) | ENSDARG0000046010<br>kdm2bb<br>lysine (K)-specific demethylase 2Bb<br>[Source:ZFIN;Acc:ZDB-GENE-080225-<br>13]   | Region Comparison     Alignment (protein)     Alignment (cDNA)                               | <u>10:41,826,331-41,907,213:-1</u> |        | 42.70 %       | 43.32 %      |
| Ancient paralogues | Animals and Fungi<br>(Opisthokonta) | ENSDARG0000036593<br>kdm2ba<br>lysine (K)-specific demethylase 2Ba<br>[Source:ZFIN;Acc:ZDB-GENE-040426-<br>2195] | Region Comparison     Alignment (protein)     Alignment (cDNA)                               | <u>8:40,238,647-40,276,193:-1</u>  |        | 29.45 %       | 20.93 %      |
| Ancient paralogues | Animals and Fungi<br>(Opisthokonta) | ENSDARG00000018559<br>kdm7ab<br>lysine (K)-specific demethylase 7Ab<br>[Source:NCBI gene;Acc:503902]             | <ul> <li>Region Comparison</li> <li>Alignment (protein)</li> <li>Alignment (cDNA)</li> </ul> | <u>25:17,244,532-17,310,301:1</u>  |        | 22.20 %       | 16.43 %      |
| Ancient paralogues | Animals and Fungi<br>(Opisthokonta) | ENSDARG0000006584<br>phf8<br>PHD finger protein 8 [Source:NCBI<br>gene,Acc.566534]                               | <ul> <li>Region Comparison</li> <li>Alignment (protein)</li> <li>Alignment (cDNA)</li> </ul> | 23:27,591,366-27,608,257:-1        |        | 20.74 %       | 17.23 %      |

Teleost-specific paralogs are normally called a and b, e.g. *kdm2aa* and *kdm2ab* Paralogs for *kdm2aa* in Ensembl release 110:

| Show/hide col         | umns                                |                                                                                                    |                                                                                                    |                                    | Filter       |           |
|-----------------------|-------------------------------------|----------------------------------------------------------------------------------------------------|----------------------------------------------------------------------------------------------------|------------------------------------|--------------|-----------|
| Туре 🔶                | Ancestral taxonomy                  | Ensembl identifier & gene name                                                                                | Compare                                                                                              | Location                           | Target %id 🔻 | Query %id |
| Paralogues            | <u>Osteoglossocephalai</u>          | ENSDARG0000078133<br>KDM2A<br>lysine demethylase 2A [Source:HGNC<br>Symbol;Acc:HGNC:13606]                    | <ul> <li>Region<br/>Comparison</li> <li>Alignment<br/>(protein)</li> <li>Alignment (cDNA)</li> </ul> | <u>14:21,754,521-21,782,227:1</u>  | 55.07 %      | 56.36 %   |
| Ancient<br>paralogues | Animals and Fungi<br>(Opisthokonta) | ENSDARG0000046010<br>KDM2B<br>lysine demethylase 2B [Source:HGNC<br>Symbol;Acc:HGNC:13610]                    | <ul> <li>Region<br/>Comparison</li> <li>Alignment<br/>(protein)</li> <li>Alignment (cDNA)</li> </ul> | <u>10:41,826,331-41,907,213:-1</u> | 42.22 %      | 42.83 %   |
| Ancient<br>paralogues | Animals and Fungi<br>(Opisthokonta) | ENSDARG00000036593<br>kdm2ba<br>lysine (K)-specific demethylase 2Ba<br>[Source:ZFIN;Acc:ZDB-GENE-040426-2195] | <ul> <li>Region<br/>Comparison</li> <li>Alignment<br/>(protein)</li> <li>Alignment (cDNA)</li> </ul> | <u>8:40,238,647-40,276,193:-1</u>  | 29.33 %      | 20.85 %   |
| Ancient<br>paralogues | Animals and Fungi<br>(Opisthokonta) | ENSDARG0000018559<br>kdm7ab<br>lysine (K)-specific demethylase 7Ab<br>[Source:ZFIN;Acc:ZDB-GENE-050309-32]    | <ul> <li>Region<br/>Comparison</li> <li>Alignment<br/>(protein)</li> <li>Alignment (cDNA)</li> </ul> | <u>25:17,244,532-17,310,301:1</u>  | 21.65 %      | 16.02 %   |
| Ancient<br>paralogues | Animals and Fungi<br>(Opisthokonta) | ENSDARG0000006584<br>phf8<br>PHD finger protein 8 [Source:NCBI gene<br>(formerly Entrezgene);Acc:566534]      | <ul> <li>Region<br/>Comparison</li> <li>Alignment<br/>(protein)</li> <li>Alignment (cDNA)</li> </ul> | <u>23:27,591,366-27,608,257:-1</u> | 20.64 %      | 17.15 %   |

Teleost-specific paralogs are normally called a and b, e.g. *kdm2aa* and *kdm2ab* Paralogs for *kdm2aa* in Ensembl release 110:

| Show/hide colu        | Filter                              |                                                                                             |                                                                                                    |                                    |              |           |
|-----------------------|-------------------------------------|---------------------------------------------------------------------------------------------|----------------------------------------------------------------------------------------------------|------------------------------------|--------------|-----------|
| Туре 🔶                | Ancestral taxonomy                  | Ensembl identifier & gene name                                                              | Compare                                                                                              | Location                           | Target %id 🔻 | Query %id |
| Paralogues            | Osteoglossocephalai                 | ENSDARG00000078133<br>KDM2A<br>lysine demethylase 2A [Source:HGNC<br>Symbol;Acc:HGNC:13606] | <ul> <li>Region<br/>Comparison</li> <li>Alignment<br/>(protein)</li> <li>Alignment (cDNA)</li> </ul> | <u>14:21,754,521-21,782,227:1</u>  | 55.07 %      | 56.36 %   |
| Ancient<br>paralogues | Animals and Fungi<br>(Opisthokonta) | ENSDARG00000046010<br>KDM2B<br>lysine demethylase 2B [Source:HGNC<br>Symbol;Acc:HGNC:13610] | <ul> <li>Region<br/>Comparison</li> <li>Alignment<br/>(protein)</li> <li>Alignment (cDNA)</li> </ul> | <u>10:41,826,331-41,907,213:-1</u> | 42.22 %      | 42.83 %   |

#### Three problems:

- Makes it unclear that a gene is a paralog
- Violates nomenclature rules
- Breaks link to ZFIN genes

| Species   | Gene | Protein |
|-----------|------|---------|
| Zebrafish | shha | Shha    |
| Human     | SHH  | SHH     |
| Mouse     | Shh  | SHH     |

#### Accessing previous release:

| <ul> <li>Variant table</li> <li>Variant image</li> </ul>    | Namo                          | clc24c5-f1 (                                 | ZEINI                                         |                                                |                                      |              |           |                                                 |
|-------------------------------------------------------------|-------------------------------|----------------------------------------------|-----------------------------------------------|------------------------------------------------|--------------------------------------|--------------|-----------|-------------------------------------------------|
| L Structural variants                                       | Encombl vorgion               | SIC2483EP (A                                 |                                               |                                                |                                      |              |           |                                                 |
| <ul> <li>Gene expression</li> <li>Pathway</li> </ul>        | Case type                     | Distain and                                  | 0000024771.0                                  |                                                |                                      |              |           |                                                 |
| <ul> <li>Molecular interactions</li> </ul>                  | Gene type                     | Protein cod                                  | ng<br>in shin nana inaludan kash automatin an | - station from Encounted and Decement          |                                      |              |           |                                                 |
| <ul> <li>Regulation</li> <li>External references</li> </ul> | Annotation method             | Annotation                                   | or this gene includes both automatic an       | notation from Ensembliand Havana m             | anual curation, see <u>anticle</u> . |              |           |                                                 |
| - Supporting evidence                                       | Go to Reg                     | jion in Detail for more tracl                | s and navigation options (e.g. zoomi          | ing)                                           |                                      |              |           |                                                 |
| └─ Gene history                                             |                               |                                              |                                               |                                                |                                      |              |           |                                                 |
| 🌣 Configure this page                                       | Add/remove tracks             | 🛓 Custom tracks   < Sha                      | re   🕀 Resize image   🗖 Export imag           | e   🎭 Reset configuration   👼 Rese             | t track order                        |              |           |                                                 |
| Custom tracks                                               |                               |                                              |                                               |                                                | 34.08 kb                             |              |           | Forward strand                                  |
|                                                             | Gapor                         | 5.205Mb                                      | 5.210Mb                                       | 5.215Mb                                        | 5.220Mb                              | 5.225Mb      | 5.230Mb   | 5.235Mb                                         |
| Export data                                                 | (Comprehensive set )          |                                              |                                               | slc24a5-201 - ENSDART0000003<br>protein coding | 3574 >                               |              |           |                                                 |
| <ul> <li>Share this page</li> </ul>                         | Contigs                       | C4                                           | BZ01080601.1 >                                |                                                |                                      | CU457753.8 > |           |                                                 |
| 🛃 Bookmark this page                                        | Genes<br>(Comprehensive set ) | < golim4a-203 - ENSDART000<br>protein coding | 00183109                                      |                                                |                                      |              |           | < myef2-201 - ENSDART0000008:<br>protein coding |
|                                                             |                               |                                              |                                               |                                                |                                      |              |           | < myef2-203 - ENSDART0000009<br>protein coding  |
|                                                             |                               |                                              |                                               |                                                |                                      |              |           | <pre></pre>                                     |
|                                                             |                               | 5.205Mb<br>Reverse strand                    | 5.210Mb                                       | 5.215Mb                                        | 5.220Mb<br>34.08 kb                  | 5.225Mb      | 5.230Mb   | 5.235Mb                                         |
|                                                             |                               |                                              |                                               |                                                |                                      |              |           |                                                 |
|                                                             | Gene Legend                   | Protoin Codina                               |                                               |                                                |                                      |              |           |                                                 |
|                                                             |                               | Ensembl protein coding                       |                                               |                                                |                                      |              |           |                                                 |
|                                                             |                               | merged Ensembl/Hava                          | na                                            |                                                |                                      |              |           |                                                 |
|                                                             |                               |                                              |                                               |                                                |                                      |              |           |                                                 |
|                                                             | Configuring the di            | splay                                        |                                               |                                                |                                      |              |           |                                                 |
|                                                             | Tip: use the "Configure       | e this page" link on the left to             | show additional data in this region.          |                                                |                                      |              |           |                                                 |
|                                                             |                               |                                              |                                               |                                                |                                      |              |           |                                                 |
|                                                             | Ensembl release 110 - July 2  | 2023 © <u>EMBL-EBI</u>                       |                                               |                                                |                                      |              |           | Permanent link: View in archive site            |
|                                                             | About Us                      |                                              | Get help                                      |                                                | Our sister sites                     |              | Follow us |                                                 |
|                                                             | About us                      |                                              | Using this website                            |                                                | Ensembl Bacteria                     |              | Blog      |                                                 |

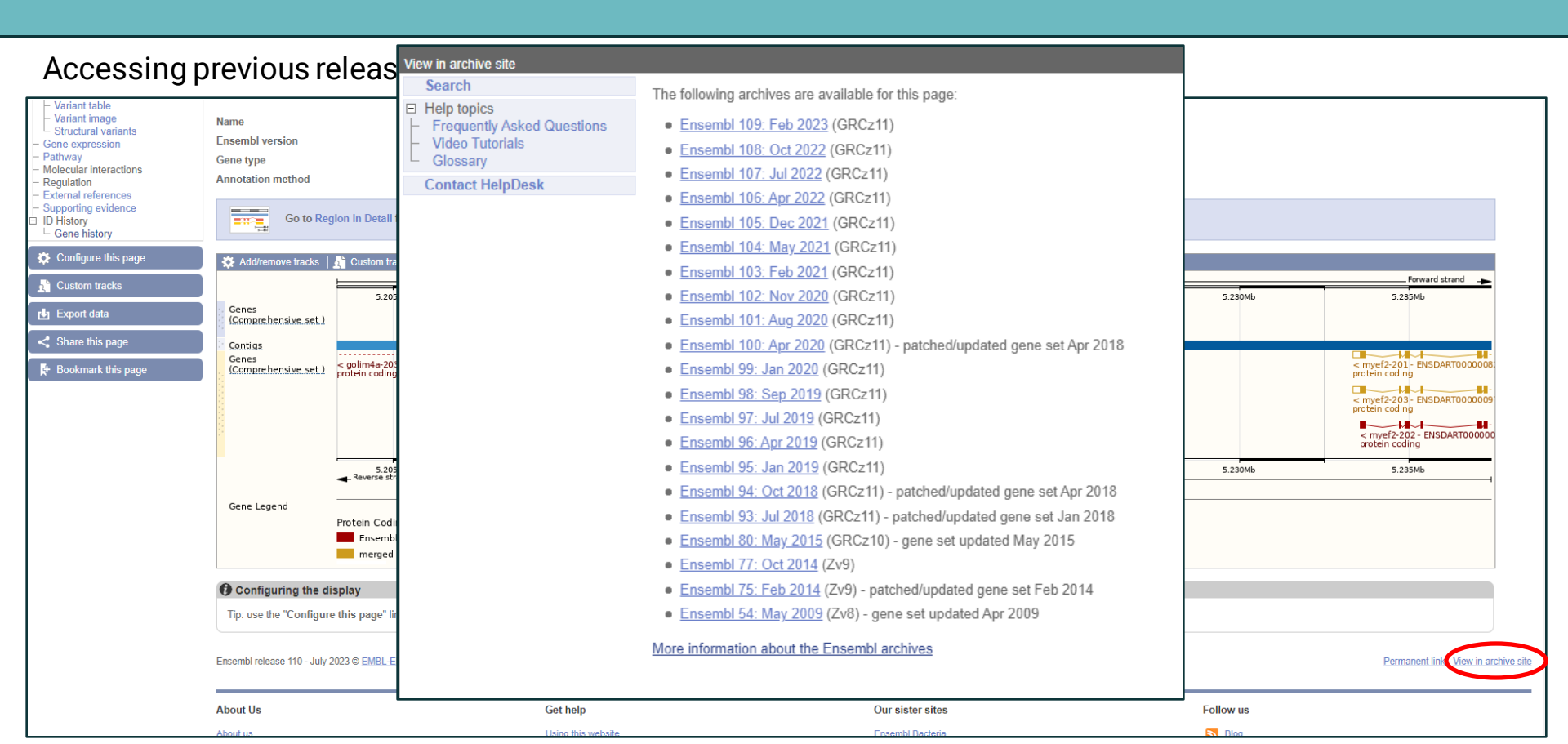

#### Accessing previous release:

| CENSembl BLA                                                                                                    | ST/BLAT   VEP   Tools   BioMart   Downloads   Help & Docs   Blog                                                                                                    | Login/Register<br>☑ - Search all species Q                                                                                                    |
|----------------------------------------------------------------------------------------------------|----------------------------------------------------------------------------------------------------|----------------------------------------------------------------------------------------------------|
| Using this website Annotation and                                                                                                    | prediction Data access API & software About us                                                                                                    |                                                                                                    |
| In this section<br>Discrete Section<br>Control Panel<br>Find a Data Display                                                                                                    | Help & Documentation                                                                                                    |                                                                                                    |
| Adding Custom Tracks     Track Hubs     Tutorials     Glossary     Supported browsers     Archives     Ametation a Prediction     Ensembl Stable IDs     Variation     Comparative Genomics     Regulation     Microarray Probe Mapping     Known Bugs     Ensembl constantian | Using this website         Our website offers lots of ways to view and interact with our genomic data - find out more!         • Adding custom tracks         • Tutorials         • Glossary.         • EAQs (Frequently Asked Questions) | Annotation & Prediction         The Ensembl project produces genome databases for vertebrates and other eukaryotic species, and makes this information freely available online.         • Ensembl annotation         • Variation data         • Comparative genomics         • Regulatory annotation |
| Accessing Ensembl Data     Exporting data via website     API data access     Public MySQL Server     ETD Duraled                                                                                                    | More                                                                                                    | More                                                                                                    |
| FIP Download     BioMart     Virtual Machine     ApJ & Software                                                                                                    | Data access All of our data is open-access and can be downloaded free of                                                                                                    | API & Software Ensembl releases all its software under an Apache-style                                                                                                    |
| <ul> <li>Ensembl Tools</li> <li>API Documentation</li> <li>Doxygen Perl documentation</li> </ul>                                                                                                    | charge ( <u>disclaimer</u> ). Ways to access this data include:<br>• Export features or sequence directly from web pages                                                                                                    | open source licence. Our products include:     Perl API for direct data access                                                                                                    |

Extract data from our public database using Perl

– DAS (Distributed Annotation Syst

ver for language agnectiv

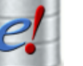

#### Accessing previous release:

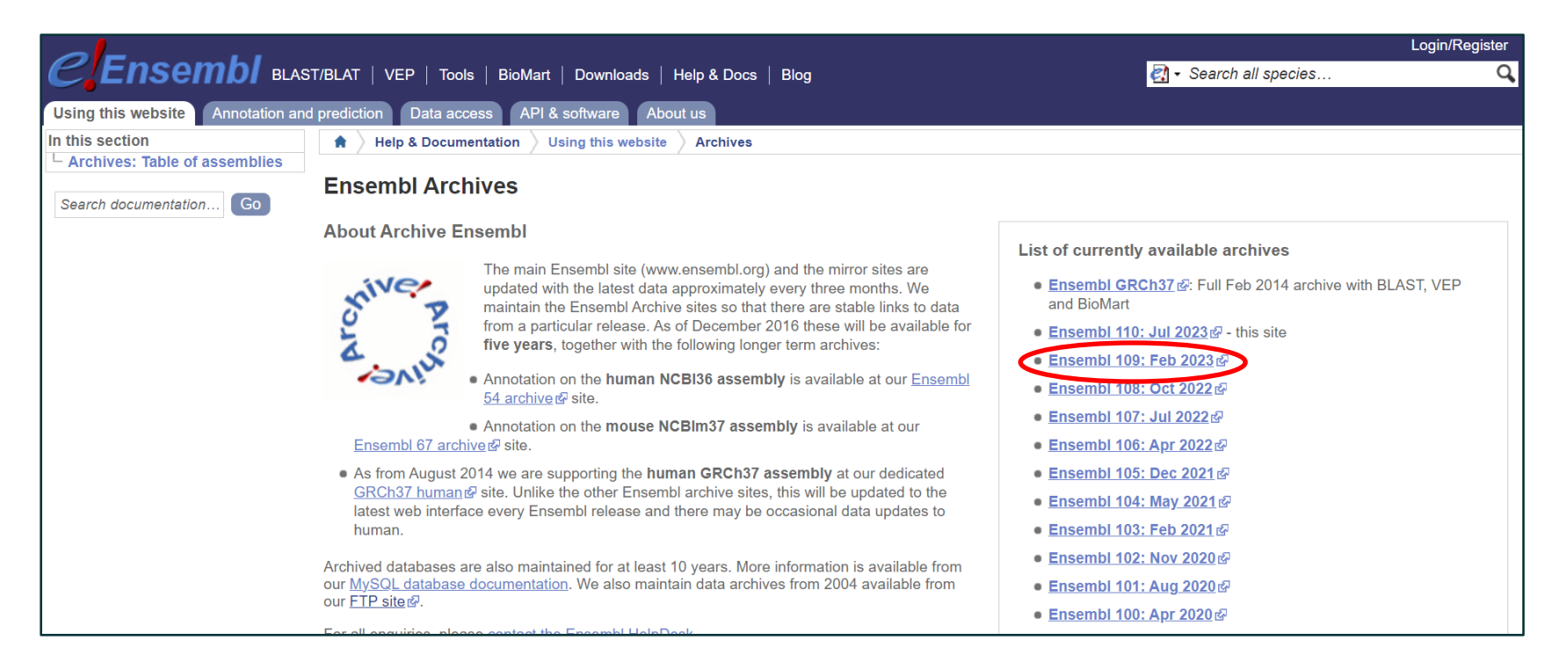

#### Compara - Whole Genome Alignments

- Pairwise whole genome alignments with LASTZ
- Zebrafish has alignments to 64 species (plus itself)
- Only human (180) and medaka (65) have more
- Full list at: <u>www.ensembl.org/info/genome/compara/analyses.html</u>
- Multiple genome alignments with EPO (Enredo, Pecan, Ortheus)
- Zebrafish is in 2 alignments (out of 11 in Ensembl) one of 39 fish and one of 65 fish
- For lists of species, see:

www.ensembl.org/info/genome/compara/multiple\_genome\_alignments.html

• No zebrafish orthologue listed for human RBM20 gene (ENSG00000203867)

#### O Species without orthologues

22 species are not shown in the table above because they don't have any orthologue with ENSG00000203867.

- Ancestral sequence
- · Siamese fighting fish (Betta splendens)
- Sloth (Choloepus hoffmanni)
- Channel bull blenny (Cottoperca gobio)
- Lumpfish (Cyclopterus lumpus)
- Tongue sole (Cynoglossus semilaevis)
- Common carp (Cyprinus carpio carpio)

Zebrafish (Danio rerio)

• If we look at the region around RBM20 in human and then click on **Synteny** we see conservation of synteny with zebrafish chr22

| Homo sapiens genes       | Location                      |               | Danio rerio homologues      | Location             |                      |
|--------------------------|-------------------------------|---------------|-----------------------------|----------------------|----------------------|
| DUSP5 (ENSG00000138166)  | <u>10:110497907-110511533</u> | $\rightarrow$ | dusp5 (ENSDARG00000019307)  | 22:29911326-29922872 | Region<br>Comparison |
| SMC3 (ENSG00000108055)   | <u>10:110567684-110606048</u> | <b>→</b>      | smc3 (ENSDARG00000019000)   | 22:29858535-29906764 | Region<br>Comparison |
| RBM20 (ENSG00000203867)  | 10:110644336-110839468        |               | No homologues               |                      |                      |
| PDCD4 (ENSG00000150593)  | 10:110871795-110900006        | $\rightarrow$ | pdcd4b (ENSDARG00000041022) | 22:29655981-29689981 | Region<br>Comparison |
| BBIP1 (ENSG00000214413)  | 10:110898730-110919201        | $\rightarrow$ | bbip1 (ENSDARG00000071046)  | 22:29648854-29652356 | Region<br>Comparison |
| SHOC2 (ENSG00000108061)  | <u>10:110919367-111017307</u> | $\rightarrow$ | shoc2 (ENSDARG00000040853)  | 22:29596646-29640181 | Region<br>Comparison |
| ADRA2A (ENSG00000150594) | <u>10:111077029-111080907</u> | $\rightarrow$ | adra2a (ENSDARG00000040841) | 22:29584800-29586608 | Region<br>Comparison |

• If we look at the chr22 region in zebrafish then all the surrounding genes are the same and RBM20 is likely to be BX649294.1

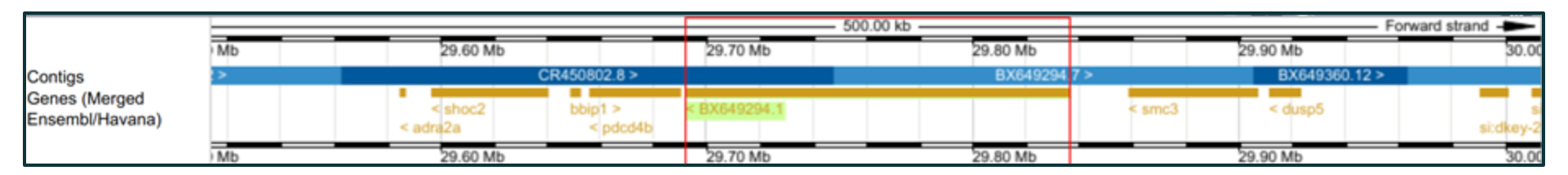

| Homo sapiens genes       | Location               |              | Danio rerio homologues     | Location             |                      |
|--------------------------|------------------------|--------------|----------------------------|----------------------|----------------------|
| DUSP5 (ENSG00000138166)  | 10:110497907-110511533 | 094 <b>8</b> | dusp5 (ENSDARG00000019307) | 22:29911326-29922872 | Region<br>Comparison |
| SMC3 (ENSG00000108055)   | 10:110567684-110606048 | +            | smc3 (ENSDARG00000019000)  | 22:29858535-29906764 | Region<br>Comparison |
| RBM20 (ENSG00000203867)  | 10:110644336-110839468 |              | No homologues              |                      |                      |
| PDCD4 (ENSG00000150593)  | 10:110871795-110900006 |              | pdcd4b (ENSDARG0000041022) | 22:29655981-29689981 | Region<br>Comparison |
| BBIP1 (ENSG00000214413)  | 10:110898730-110919201 | -            | bbip1 (ENSDARG00000071046) | 22:29648854-29652356 | Region<br>Comparison |
| SHOC2 (ENSG00000108061)  | 10:110919367-111017307 |              | shoc2 (ENSDARG00000040853) | 22:29596646-29640181 | Region<br>Comparison |
| ADRA2A (ENSG00000150594) | 10:111077029-111080907 |              | adra2a (ENSDARG0000040841) | 22:29584800-29586608 | Region<br>Comparison |

• Erroneously labelled as processed transcript and so not in protein gene tree, so not labelled as orthologue or named by orthology

| Name                                        | BX649294.1 (C                                                                                                    | lone-based (Ensen   | ibl) gene)                         |                             |                       |                         |
|---------------------------------------------|----------------------------------------------------------------------------------------------------|---------------------|------------------------------------|-----------------------------|-----------------------|-------------------------|
| Ensembl version                             | ENSDARG000                                                                                                    | 00092881.3          |                                    |                             |                       |                         |
| Gene type                                   | Processed tran                                                                                                    | script              |                                    |                             |                       |                         |
| Annotation method                           | Annotation for t                                                                                                    | his gene includes b | oth automatic annotati             | on from Ensembl and H       | Havana manual curatio | n, see <u>article</u> . |
| Go to R                                     | egion in Detail for more tracks a                                                                                         | nd navigation opt   | ions (e.g. zooming)                |                             |                       |                         |
| Add/remove tracks                           | Share                                                                                                    | 🕀 Resize image      | Export image   Q                   | Reset configuration         | B Reset track order   | Forward strand          |
| Contigs<br>Genes (Merged<br>Ensembl/Havana) | 29.700Mb                                                                                                    | 29.725Mb            | 29.750Mb                           | 29.775Mb                    | 29.800Mb              | 29.825Mb                |
|                                             | <pre> 14 &lt; pdcd4b-202 - ENSDART000001 protein coding 14 </pre>                                                         | 82173               | 8x649294.1-20<br>processed transcr | 1 - ENSDART000001355<br>ipt | 03                    |                         |
|                                             | protein coding                                                                                                    | 09223               |                                    |                             |                       |                         |
|                                             | < 8X649294 1-204 - EN<br>processed transcript                                                                             | SDART00000180697    | 0                                  |                             |                       |                         |
|                                             | ++0.40.40.40.41.41.42.41.42.41.42.41.42.41.42.41.42.41.42.41.42.41.42.41.42.41.42.41.41.41.41.41.41.41.41.41.41.41.41.41. | SEART00000125017    | 0                                  |                             |                       |                         |
|                                             | < 8X649294.1-202 - EN<br>processed transcript                                                                             | ISDART00000190613   | 0 1                                |                             |                       |                         |
|                                             | 29 20045                                                                                                    | 29 72556            | 29 750Mb                           | 29.775Mb                    | 29 800Mb              | 29 825Mb                |

#### Exercise 2

- Do Exercise 2 "exploring genes"
- Covers:
  - $\circ$  Gene view
  - Phenotypes
  - Gene Ontology
  - $\circ$  Homologues
  - $\circ$  Gene trees
  - o Synteny
- Go to mbl2023.buschlab.org

### Summary overview of Ensembl Browser

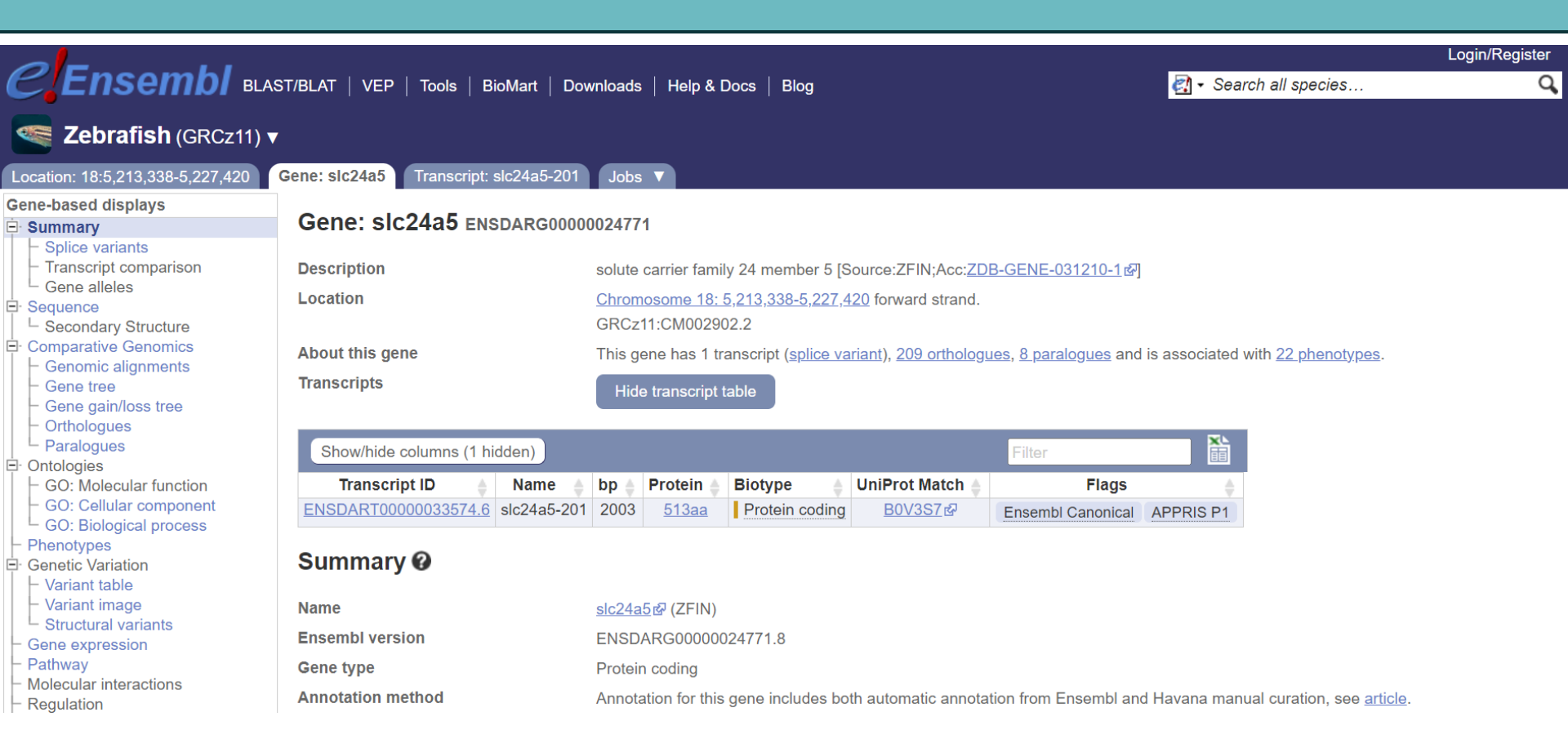

### Part 2 summary

- Switching on additional tracks
- Gene view
- Comparative genomics
- Learning outcomes:
  - Customise Ensembl tracks for your needs
  - Navigate gene view to find splice variants, exon tables, external data, etc
  - Identify orthologs and paralogs
- Any questions?
- Email me any questions that you think of later: e.busch-nentwich@qmul.ac.uk

# Part 3 (Day 2)

- BioMart
- Other tools
- Custom tracks

• Before we start: Any questions from yesterday?

#### BioMart

- Export (large amounts of) Ensembl data without programming
- Completely **customisable**, but **simple** to make complex queries
- Four stages:
  - Dataset
  - $\circ \quad \text{Filters}$
  - Attributes
  - $\circ$  Results

| CENSEMBI BLAST             | Login/Regis             | ster<br>Q |  |
|----------------------------|-------------------------|-----------|--|
| > New Count Results        | THE DESCRIPTION OF Help |           |  |
| Dataset<br>[None selected] | - CHOOSE DATABASE - ~   |           |  |

#### BioMart - Dataset

• Choose database (e.g. genes or variants) and species

| 🤉 New 📓 Count 🗐 Results | TURL O XML                                                                                                    | Part 🕐 Help |
|-------------------------|----------------------------------------------------------------------------------------------------|-------------|
| Dataset                 | Ensembl Genes 107 V                                                                                                    |             |
| [None selected]         | CHOOSE DATASET -     Chicken (maternal Broiler) genes (bGalGal1.mat.broiler.GRCg7b) Human genes (GRCh38.p13) Mouse genes (GRCm39) Rat genes (mRatBN7.2) Zebrafish genes (GRC211)                                                                                                    |             |
|                         | Abingdon island giant tortoise genes (ASM359739v1)<br>African ostrich genes (ASM69896v1)<br>Algerian mouse genes (SPRET_EiJ_v1)<br>Alpaca genes (vicPac1)<br>Alpine marmot genes (marMar2.1)<br>Amazon molly genes (Poecilia_formosa-5.1.2)<br>American bison genes (Bison_UMD1.0)<br>American black bear genes (ASM334442v1)<br>American black bear genes (ASM334442v1)<br>American mink genes (NNQGG.v01)<br>Arabian camel genes (CamDro2)<br>Arctic ground squirrel genes (ASM342692v1)<br>Argentine black and white tegu genes (HLtupMer3)<br>Armadillo genes (Dasnov3.0) |             |

#### **BioMart - Filters**

- Filter to reduce the dataset
- Can select **multiple** filters
- e.g. regions, IDs, GO terms, etc...

| New Count Results                                                                                                    |                                         | 🛉 URL 👂 XML 🗿 Peri 🛞 Help                                                                              |
|----------------------------------------------------------------------------------------------------|-----------------------------------------|----------------------------------------------------------------------------------------------------|
| Dataset<br>Zebrafish genes (GRCz11)                                                                                        | Transcript count >= Transcript count <= | 1                                                                                                    |
| Filters<br>Chromosome/scaffold: 22<br>Start: 300000<br>End: 4000000<br>Transcript count <=: 1<br>Gene type: protein_coding | Gene type                               | polymorphic_pseudogene<br>processed_pseudogene<br>processed_transcript<br>protein_coding<br>pseudogene |
| Attributes<br>Gene stable ID<br>Gene stable ID version<br>Transcript stable ID<br>Transcript stable ID version             | Transcript type                         | antisense<br>IG_C_gene<br>IG_C_pseudogene<br>IG_J_pseudogene<br>IG_pseudogene<br>IG_V_pseudogene       |
| Dataset                                                                                                    | Source (gene)                           | ensembl ~                                                                                              |
| [None Selected]                                                                                                    | Source (transcript)                     | ensembl ~                                                                                              |
|                                                                                                    | APPRIS annotation                       | Only Excluded                                                                                          |

#### **BioMart - Attributes**

- What data to **export**
- e.g. IDs, genomic locations, sequences, homologues, etc...

| 🥥 New 📄 Count 📓 Results                                                                                                    |                                                                                                    | ╈ URL 💿 XML 📑 Peri 💿 Help                                                                                                    |
|----------------------------------------------------------------------------------------------------|----------------------------------------------------------------------------------------------------|----------------------------------------------------------------------------------------------------|
| Dataset 6 / 37241 Genes<br>Zebrafish genes (GRCz11)                                                                                                    | Please select colu<br>Missing non coding g                                                                            | mns to be included in the output and hit 'Results' when ready genes in your mart query output, please check the following $\underline{FAQ}$ |
| Filters<br>Chromosome/scaffold: 22<br>Start: 3000000<br>End: 4000000                                                                                              | Features     Varia     Structures     Seq     Homologues (Max select 6 orthologues)                                   | ant (Germline)<br>uences                                                                                                    |
| Transcript count <=: 1                                                                                                    | B GENE:                                                                                                    |                                                                                                    |
| Gene type: protein_coding Attributes Gene stable ID Gene name Source of gene name APPRIS annotation Chromosome/scaffold name Gene start (bp) Gene end (bp) Strand | Ensembl<br>Gene stable ID<br>Gene stable ID version                                                                   | APPRIS annotation                                                                                                    |
|                                                                                                    | Transcript stable ID Transcript stable ID version Protein stable ID Protein stable ID Exon stable ID Gene description | Readthrough  Gene name  Source of gene name  Source of transcript name  Transcript count                                                    |
|                                                                                                    | Chromosome/scaffold name                                                                                              | Gene % GC content<br>Gene type                                                                                                    |
| Dataset<br>[None Selected]                                                                                                    | Strand                                                                                                    | Source (gene)                                                                                                    |

#### **BioMart - Results**

- Access your selected data in multiple formats
- e.g. HTML, TSV, CSV, XLS

| 🤊 New 📓 Count 🔳 Results                                                                                            | 🚖 URL 🔁 XML 🗊 Peri 🕐 Help                      |                   |                            |                   |                                    |                 |               |        |
|----------------------------------------------------------------------------------------------------|------------------------------------------------|-------------------|----------------------------|-------------------|------------------------------------|-----------------|---------------|--------|
| Dataset 6 / 37241 Genes<br>Zebrafish genes (GRCz11)<br>Filters                                                     | Export all results to<br>Email notification to |                   | File                       |                   | / ✓ □ Unique results or<br>ML<br>/ | ily 🥝 Go        |               |        |
| Chromosome/scaffold: 22<br>Start: 3000000                                                                          | View                                           |                   | 10 v rows as HTML v        | Unique re XLS     | y y                                |                 |               |        |
| End: 4000000                                                                                                    | Gene stable ID                                 | Gene name         | Source of gene name        | APPRIS annotation | Chromosome/scaffold name           | Gene start (bp) | Gene end (bp) | Strand |
| Transcript count <=: 1                                                                                             | ENSDARG00000103139                             | LO017843.1        | Clone-based (Ensembl) gene | principal1        | 22                                 | 3045495         | 3078347       | 1      |
| Gono tupo: protoin, coding                                                                                         | ENSDARG00000100132                             | CU929402.1        | Clone-based (Ensembl) gene | principal1        | 22                                 | 3232925         | 3234494       | 1      |
| Gene type: protein_cooling                                                                                         | ENSDARG00000100533                             | si:ch1073-178p5.3 | ZFIN                       | principal1        | 22                                 | 3238474         | 3239834       | 1      |
| Attributes                                                                                                    | ENSDARG00000110077                             | CU929402.2        | Clone-based (Ensembl) gene | principal1        | 22                                 | 3244950         | 3271707       | 1      |
| Gene stable ID                                                                                                    | ENSDARG00000053074                             | gipc3             | ZFIN                       | principal1        | 22                                 | 3303671         | 3328241       | 1      |
| Gene name                                                                                                    | ENSDARG00000104717                             | tbxa2r            | ZFIN                       | principal1        | 22                                 | 3336723         | 3344613       | -1     |
| Source of gene name<br>APPRIS annotation<br>Chromosome/scaffold name<br>Gene start (bp)<br>Gene end (bp)<br>Strand |                                                |                   |                            |                   |                                    |                 |               |        |
#### Exercise 3

- Do Exercise 3 "CRISPR design"
- Covers:
  - Using BioMart to download sequence
  - Designing and checking guideRNAs
- Go to mbl2023.buschlab.org

#### More Tools

|                                                                           |                                                                     |                                                                                                    |                     |                                         |                 | Log Plage at        |
|---------------------------------------------------------------------------|---------------------------------------------------------------------|----------------------------------------------------------------------------------------------------|---------------------|-----------------------------------------|-----------------|---------------------|
| Ensembl BLAST                                                             | TIBLAT   VEP   Tools   BioMart   C                                  | Downloads   Help & Docs   Blog                                                                                                    |                     | C1 - Search                             | all species     | C                   |
| Jsing this website Annotation and p                                       | rediction Data access API & soft                                    | ware About us                                                                                                    |                     |                                         |                 |                     |
| n this section                                                            | + Help & Docomentation API &                                        | L Software Ensembli Tools                                                                                                    |                     |                                         |                 |                     |
| Ensembl Variant Effect Predictor<br>VEP web interface<br>VEP command line | Ensembl Tools                                                       |                                                                                                    |                     |                                         |                 |                     |
| - Data formats<br>- Variant Recoder<br>- Haplosaurus                      | We provide a number of ready-made to save the results indefinitely. | cels for processing both our data and yours. We routinely delete results from our t                                                                                    | servors after 10 da | iys, but if you have                    | ensembl.account | you will be able to |
| VEP FAQ<br>Variant Simulator                                              | Processing your data                                                |                                                                                                    |                     |                                         |                 |                     |
| TOT IN FED CONTINUE                                                       | Name                                                                | Description                                                                                                    | Online tool         | Upload limit                            | Download script | Documentation       |
| Search documentation                                                      | Variant Effect Predictor                                            | Analyse your own variants and predict the functional consequences of known<br>and unknown variants via our Variant Effect Predictor (VEP) tool.                        | *                   | 50MB*                                   | ¢               | 0                   |
|                                                                           | Variant Recoder                                                     | Translate a variant identifier, HGVS notation or genomic SPDI notation to all<br>possible variant IDs, HGVS, VCF format and genomic SPDI.                              | `                   | Maximun 1000<br>variants<br>recommended | ¢               | 0                   |
|                                                                           | BLAST/BLAT                                                          | Search our genomes for your DNA or protein sequence.                                                                                                    | *                   | SOMB                                    |                 | 0                   |
|                                                                           | File Chameleon                                                      | Convert Ensemblifies for use with other analysis tools                                                                                                    | *                   |                                         | cb              | 0                   |
|                                                                           | Assembly Converter                                                  | Map (liftover) your data's coordinates to the current assembly.                                                                                                    | *                   | 50MB                                    |                 | 0                   |
|                                                                           | ID History Converter                                                | Convert a set of Ensembl IDs from a previous release into their current<br>equivalents.                                                                                | *                   | 50MB                                    | ch              | 0                   |
|                                                                           | Linkage Disequilibrium Calculator                                   | Calculate LD between variants using genotypes from a selected population.                                                                                              | *                   |                                         |                 | 0                   |
|                                                                           | VCF to PED converter                                                | Parse a vcf file to create a linkage pedigree file (ped) and a marker<br>information file, which together may be loaded into id visualization tools like<br>Haploview. | *                   |                                         | eb.             | 0                   |
|                                                                           | Data Slicer                                                         | Get a subset of data from a BAM or VCF file.                                                                                                    | *                   |                                         |                 | 0                   |
|                                                                           | Post-GWAS                                                           | Upload GWAS summary statistics and highlight likely causal gene<br>candidates.                                                                                         | *                   |                                         | ф               | 0                   |

• Results from all tools can be stored indefinitely if you create an **Ensembl account** 

## Variant Effect Predictor

- VEP predicts consequences of variants
- <u>www.ensembl.org/Danio\_rerio/Tools/VEP</u>
- Example:
  - 22 3169475 3169475 G/T 1
  - 22 3169514 3169514 A/T 1
  - 22 3166910 3166910 C/A 1

(Chr, Start, End, REF/ALT, Strand)

• Custom Ensembl format, but standard formats like VCF can be used

## Variant Effect Predictor

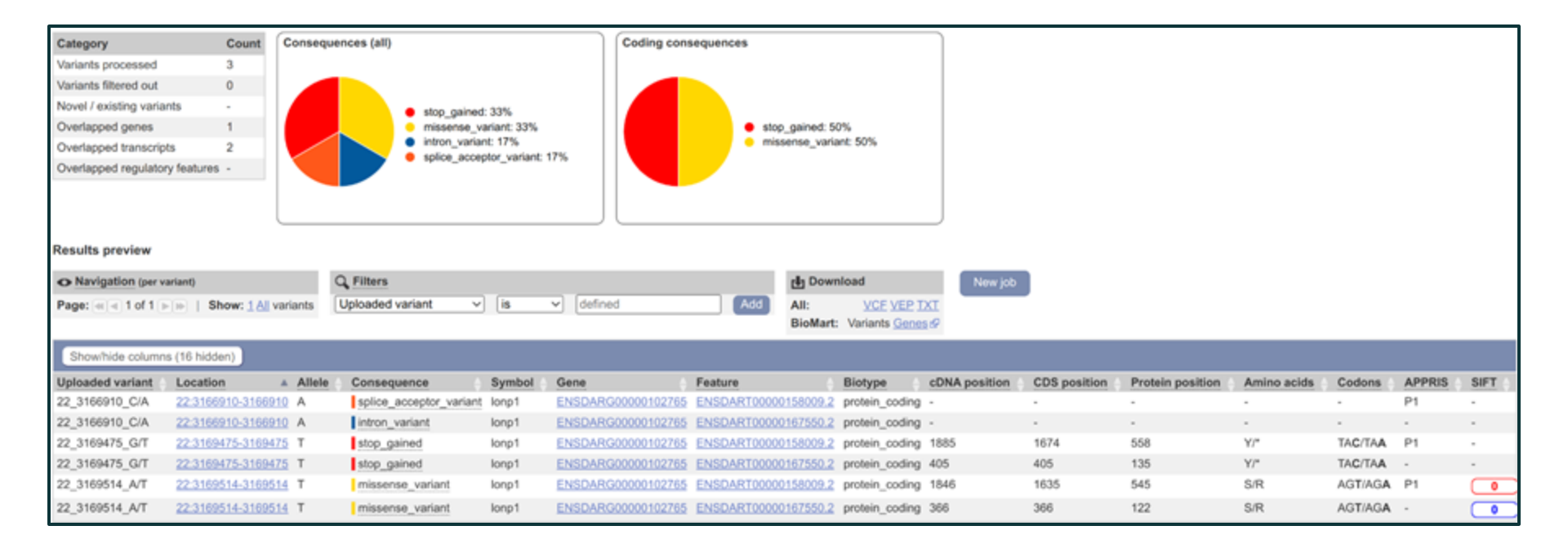

#### Exercise 4

- Do Exercise 4 "exploring variation"
- Covers:
  - Variant nomenclature
  - Variant Effect Predictor
  - Variant tables
- Go to mbl2023.buschlab.org

# Assembly Converter

- Assembly Converter allows converting coordinates from one assembly to another
- Also known as LiftOver
- e.g. used for converting coordinates found in old papers
- www.ensembl.org/Danio\_rerio/Tools/AssemblyConverter
- Example:
  - 22 3144711 3144711 sa39354
  - 22 3145013 3145013 sa43743
  - (Chr, Start, End, Name)
- BED format: <a href="http://www.ensembl.org/info/website/upload/bed.html">www.ensembl.org/info/website/upload/bed.html</a>
- (Only first three fields are essential)

## Assembly Converter

| Assembly Converter Ø                                                                        |                                                                                                    |                                                        |
|---------------------------------------------------------------------------------------------|----------------------------------------------------------------------------------------------------|--------------------------------------------------------|
| New job                                                                                     |                                                                                                    | Clear form                                             |
| This online tool currently uses CrossMap<br>metadata in files, so track definitions, etc, v | which supports a limited number of formats (see our online documentation for details of the individu<br>III be lost on conversion. | ual data formats listed below). CrossMap also discards |
| Species:                                                                                    | Zebrafish (Danio rerio)                                                                                                    |                                                        |
| Assembly mapping:                                                                           | GRCz10-> GRCz11 ~                                                                                                    |                                                        |
| Name for this job (optional):                                                               |                                                                                                    |                                                        |
| Input file format:                                                                          | BED ~                                                                                                    |                                                        |
| Either paste data:                                                                          | 22 3144711 3144711 sa39354<br>22 3145013 3145013 sa43743                                                                           |                                                        |
| Or upload file:                                                                             | Choose file No file chosen                                                                                                    |                                                        |
| Or provide file URL:                                                                        |                                                                                                    |                                                        |
|                                                                                             | Runi                                                                                                    | 10                                                     |

## Assembly Converter

| Assembly Convert                                                  | ter O |         |           |         |                                                   |                        |
|-------------------------------------------------------------------|-------|---------|-----------|---------|---------------------------------------------------|------------------------|
| New job                                                           |       |         |           |         |                                                   | Clear form             |
| This online tool currently use<br>metadata in files, so track der | Inpu  | ıt:     |           |         | an ya walata barata kutoka na kata na anili wasan | CrossMap also discards |
| Species:                                                          | 22    | 3144711 | 3144711   | sa39354 |                                                   |                        |
| Assembly mapping:<br>Name for this job (optiona                   | 22    | 3145013 | 3145013   | sa43743 |                                                   |                        |
| Input file format:                                                |       |         |           |         |                                                   |                        |
| Either paste data:                                                | Out   | put:    |           |         |                                                   |                        |
|                                                                   | 22    | 3161984 | 3161984   | sa39354 |                                                   |                        |
|                                                                   | 22    | 3162286 | 3162286   | sa43743 |                                                   |                        |
| Or upload file:                                                   |       |         | не словен |         |                                                   |                        |
| Or provide file URL:                                              |       |         |           |         |                                                   |                        |
|                                                                   |       |         |           | Run i   | 0                                                 |                        |

## UCSC In-Silico PCR

- Fast search for possible products from a pair of **PCR** primers
- genome.ucsc.edu/cgi-bin/hgPcr

# UCSC In-Silico PCR

|   | <b>–</b>   | ñ                                           | Genomes                                                       | Genome Browser                                                      | Tools                                 | Mirrors                                        | Downloads                                                | My Data                                           | Projects                                      | Help                                | About Us                              |
|---|------------|---------------------------------------------|---------------------------------------------------------------|---------------------------------------------------------------------|---------------------------------------|------------------------------------------------|----------------------------------------------------------|---------------------------------------------------|-----------------------------------------------|-------------------------------------|---------------------------------------|
| • | Fast searc | UCSC In                                     | n-Silico PC                                                   | R                                                                   |                                       |                                                |                                                          |                                                   |                                               |                                     |                                       |
| • | genome.uc  | Zebrafis                                    | Genome:<br>h                                                  | A                                                                   | ssembly:<br>RCz11/dani                | Rer11) 🗸 🖸                                     | Forward Prim                                             | er: F<br>TTTGA TGG                                | Reverse Prim                                  | er:<br>STCTG                        | submit                                |
|   |            | Max P                                       | roduct Size:                                                  | 4000 Min P                                                          | erfect Mat                            | ch: 15                                         | Min Good Ma                                              | atch: 15                                          | Flip Reve                                     | rse Prime                           | r: 🗆                                  |
|   |            | A                                           |                                                               |                                                                     |                                       |                                                |                                                          |                                                   |                                               |                                     |                                       |
|   |            | About II                                    | n-Silico PC                                                   | ĸ                                                                   |                                       |                                                |                                                          |                                                   |                                               |                                     |                                       |
|   |            | In-Silico<br>See an e                       | PCR searche<br>example <u>vide</u>                            | es a sequence datal<br>o on our YouTube cl                          | base with a hannel.                   | a pair of PC                                   | R primers, using                                         | an indexing                                       | strategy for f                                | ast perfor                          | mance.                                |
|   |            | Config                                      | uration Op                                                    | tions                                                               |                                       |                                                |                                                          |                                                   |                                               |                                     |                                       |
|   |            | Genome<br>Target -<br>Forward               | e and Assem<br>If available, o<br>Primer - Mu                 | bly - The sequence<br>choose to query tran<br>ist be at least 15 ba | database<br>scribed se<br>ses in leng | to search.<br>equences.<br>gth.                | aar Minimum In                                           | anth of 15 ha                                     |                                               |                                     |                                       |
|   |            | Max Pro<br>Min Peri<br>Min Goo              | duct Size - I<br>fect Match -<br>od Match - N                 | Maximum size of an<br>Number of bases th<br>umber of bases on       | at match e<br>at match e<br>a of p    | ion.<br>exactly on 3'<br>rimers when           | end of primers.                                          | Minimum ma<br>of 3 bases ma                       | atch size is 1<br>atch.                       | 5.                                  |                                       |
|   |            | Flip Rev                                    | erse Primer                                                   | - Invert the sequen                                                 | ce order o                            | f the reverse                                  | e primer and cor                                         | nplement it.                                      |                                               |                                     |                                       |
|   |            | Output                                      |                                                               |                                                                     |                                       |                                                |                                                          |                                                   |                                               |                                     |                                       |
|   |            | When su<br>between<br>is capital<br>example | iccessful, the<br>and include<br>lized in areas<br>from human | search returns a se<br>the primer pair. The<br>where the primer s   | equence or<br>fasta hea<br>equence r  | utput file in f<br>der describe<br>natches the | fasta format con<br>es the region in t<br>database seque | taining all see<br>the database<br>ence and in lo | quence in the<br>and the prim<br>wer-case els | database<br>ers. The f<br>ewhere. H | e that lie<br>asta body<br>Here is an |
|   |            | >chr22:3<br>TtACAGAT                        | 1000551+310<br>TGATGATGCAT                                    | 01000 TAACAGATTGA<br>GAAATGGGggggtggccag                            | TGATGCATG<br>gggtggggg                | AAATGGG CCC<br>gtga                            | ATGAGTGGCTCCTA                                           | AAGCAGCTGC                                        |                                               |                                     |                                       |

# UCSC In-Silico PCR

- Fast search for p
- genome.ucsc.ed

| ' n |          | Genomes                        | Genome Browser       | Tools      | Mirrors     | Downloads      | My Data    | mers  |
|-----|----------|--------------------------------|----------------------|------------|-------------|----------------|------------|-------|
| M   | UCSCI    | n-Silico PCI                   | २                    |            |             |                |            | 11010 |
| J   |          |                                |                      |            |             |                |            |       |
| 501 | >chr14   | KZ115440v1 al                  | t:182433-183230 79   | 8bp CCCG   | GGAGCAGTTT  | GAT CGTTGGGTGG | AGTAGGTCTG |       |
|     | CCCGGGG  | AGCAGTTTGATCa                  | accttgctggaggtaagca  | ictaaatcco | tct         |                |            |       |
|     | tocataa  | attgcatgctgct                  | ttcataactagatttgca   | agagtttg   | atg         |                |            |       |
|     | gtgatat  | tttagcgtcctcf                  | tcatttaaatataaagtt   | atacatog   | tgga        |                |            |       |
|     | gttattt  | gaataatgtgtat                  | aaataatattgcatcgat   | gtaaagtaa  | aaaa        |                |            |       |
|     | tatcatt  | taaattaaagcto                  | pacagcagttaatatggag  | tcactgtaa  | aag         |                |            |       |
|     | cttaagga | atgaatgaagcat                  | ttaagagaatagcttcat   | tttaaaaaco | cag         |                |            |       |
|     | tgaaaaaa | gogatcaggato                   | cactaaqqataaaqaqac   | totcoaga   | aaa         |                |            |       |
|     | tgcacat  | gtagatggttaag                  | cttgcgctggctcttgtc   | tctgaggaa  | agat        |                |            |       |
|     | cggcaaa  | tgtgtgtgcgtgt                  | gtgtgtgtgtatgtgtggtt | tggtgggg   | igta        |                |            |       |
|     | capacto  | cgctccatcagca                  | acctgctgctctgtctgag  | acctctoo   | aaa         |                |            |       |
|     | atttata  | tocactaaaataa                  | ctgagttaacaagtcatg   | caatagtti  | tcta        |                |            |       |
|     | acccact  | ctctttctgtgtf                  | tgtgcttgcttttgcaga   | tacgcttte  | aga         |                |            |       |
|     | aatttcc  | atggagaaaccto                  | tgtcagatCAGACCTACT   | CCACCCAA   | G           | ******         |            |       |
|     | >chr14:  | 21334984-213:<br>AGCAGTTIGATCI | 5781 7980p CCCGGGG   | AGCAGITIC  | SAT CGTTGGG | TGGAGTAGGTCTG  |            |       |
|     | tgattaa  | attocatoctoct                  | ttcataactagatttgca   | agagtttg   | ato         |                |            |       |
|     | tgcataa  | aaatgctgacatt                  | taaataagtaataaatgt   | gttatgata  | aat         |                |            |       |
|     | gtgatat  | tttagcgtcctct                  | tcatttaaatataaagtt   | atacatgg   | tgga        |                |            |       |
|     | gttattt  | taataatgtgtat                  | taaataatattgcatcgat  | gtaaagtaa  | 1000        |                |            |       |
|     | ctaaqqa  | atgaatgaagcet                  | ttaaqaqaataqcttcat   | tttaaaaaco | cag         |                |            |       |
|     | cttttca  | gtcttttaaagtg                  | cattttgaataaatttaa   | gctgtgcaa  | atg         |                |            |       |
|     | tgaaaaa  | gggatcaggatgt                  | gagtaaggataaagagac   | tgtcgagag  | jaaa        |                |            |       |
|     | tgcacat  | gtagatggttaag                  | ottgcgctggctcttgtc   | tectgaggaa | igat        |                |            |       |
|     | cccttta  | coctccatcanca                  | cctoctoctctotctoa    | attotooo   | igra        |                |            |       |
|     | cagagtc  | tcgacagccagca                  | ggaccccccaaataaatc   | acctctgga  | atc         |                |            |       |
|     | atttata  | tgcactaaaataa                  | octgagttaacaagtcatg  | caatagtti  | tcta        |                |            |       |
|     | acccact  | ctctttctgtgtt                  | tgtgcttgcttttgcaga   | tacgcttte  | aga         |                |            |       |
|     | aatttee  | atggagaaaccto                  | tgtcagattAGACCIACI   | CLALCCAA   | .0          |                |            |       |

# **UCSC & Ensembl Differences**

- Ensembl: 1 UCSC: chr1
- Ensembl: 1-based coordinates (bases numbered) UCSC: 0-based coordinates (numbers between bases)

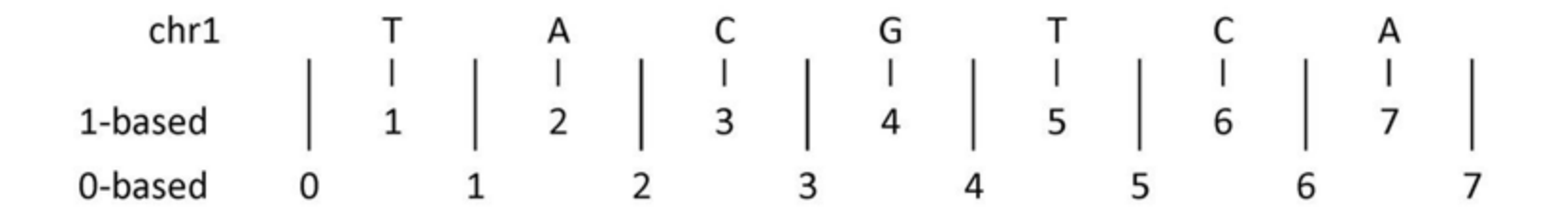

• The **G** is **1:4-4** in Ensembl coordinates but **1:3-4** in UCSC

#### Custom Tracks

• Click "Custom tracks" and add <u>https://mbl2023.buschlab.org/data/3p-seq.bed</u>

| orfigure Region Image Conf | Gorfgure Dverview Image Corfigure Dvomosome I                         | mage Personal Defa                                                                    |                                                 |
|----------------------------|-----------------------------------------------------------------------|---------------------------------------------------------------------------------------|-------------------------------------------------|
| Frack Hub Registry Search  | Your data                                                             |                                                                                       |                                                 |
| Manage Configurations      | Add a custom track                                                    |                                                                                       |                                                 |
|                            | Please note that track hubs and indexed fill<br>for more information. | es (BAM, BigBed, etc) do not work with certain cloud services, including Google Drive | and Dropbox. Please see our <u>succort.psop</u> |
|                            | Name for this data (optional):                                        | 3P-Seq                                                                                |                                                 |
|                            | Species:                                                              | Zebrafish (Danio renio)<br>Assembly: GRCz11                                           |                                                 |
|                            | Data:                                                                 | https://mbl2022.buschlab.org/data/3g-<br>seq.bed                                      |                                                 |
|                            |                                                                       | Or upload file (max 20MB) Choose file No file chosen                                  |                                                 |
|                            | Data format:                                                          | BED v                                                                                 |                                                 |
|                            |                                                                       | Help on autoported formats, display types, etc                                        |                                                 |
|                            |                                                                       | Add data                                                                              |                                                 |

• 24 hpf 3P-Seq data from Bartel lab

#### Custom Tracks

• Go to "22:3153000-3217000" (reverse strand)

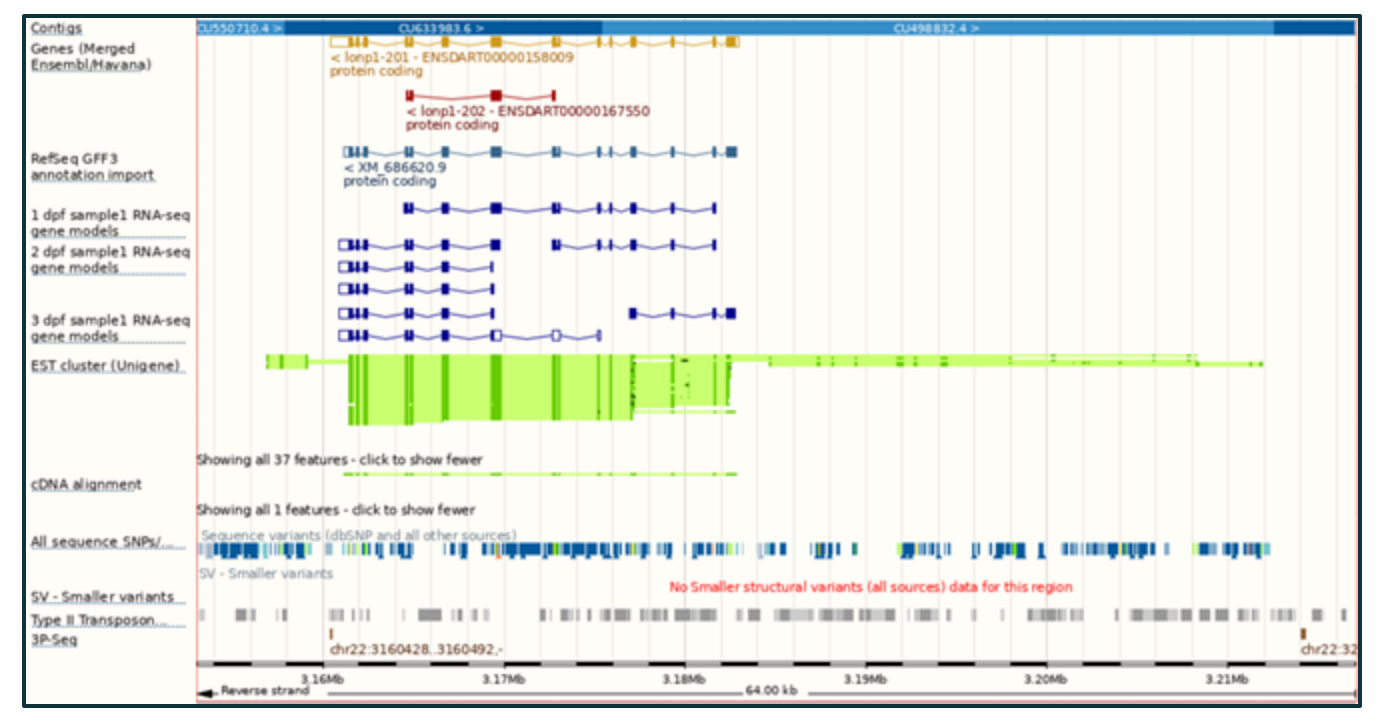

## Custom Tracks

• Go to "22:3153000-3217000" (forward strand)

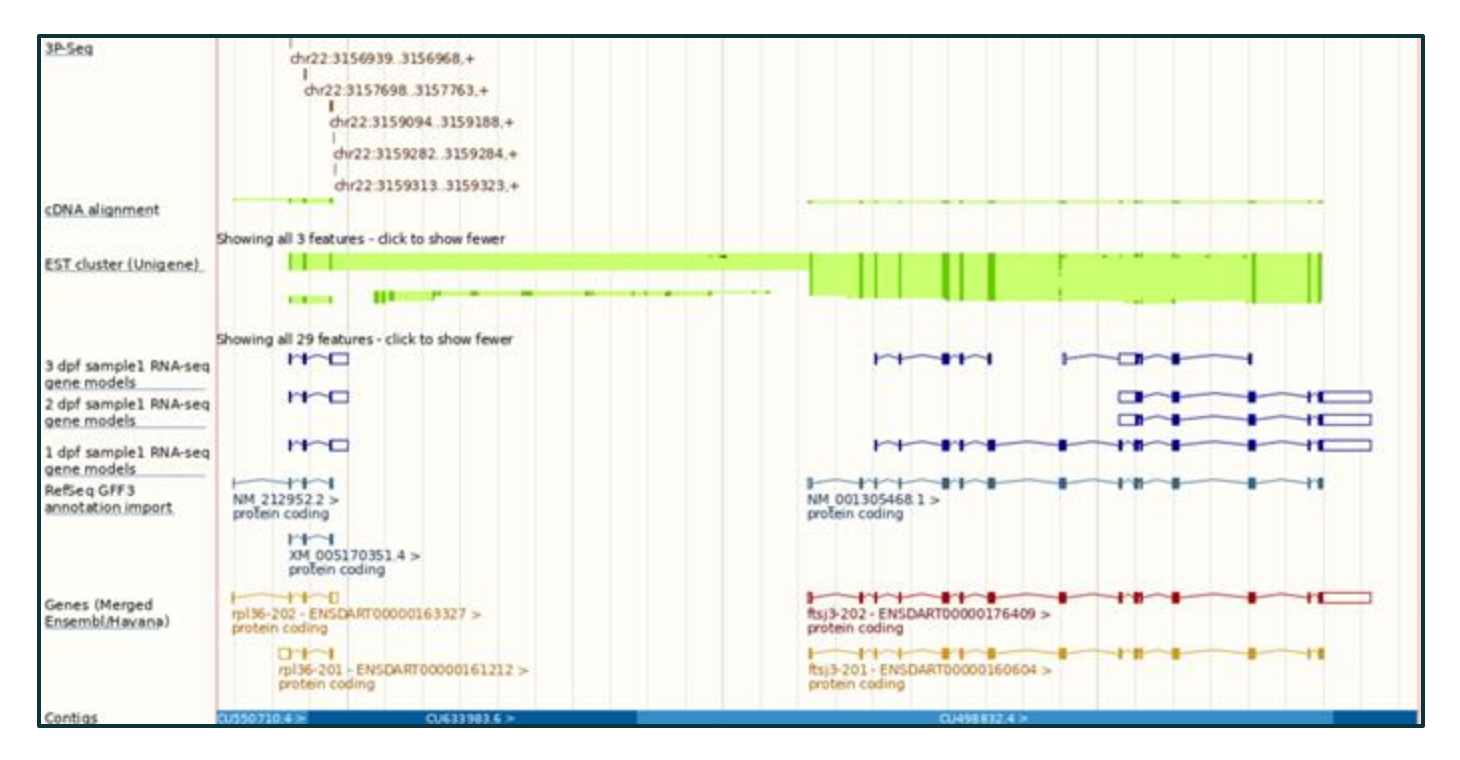

- Lawson et al. (2020) "An improved zebrafish transcriptome annotation for sensitive and comprehensive detection of cell type-specific genes" eLife 9:e55792
- Aim: To unify discrepancies between Ensembl and RefSeq annotations

 Lawson et al. (2020) "An improved zebrafish transcriptome annotation for sensitive and comprehensive detection of cell type-specific genes" eLife 9:e55792

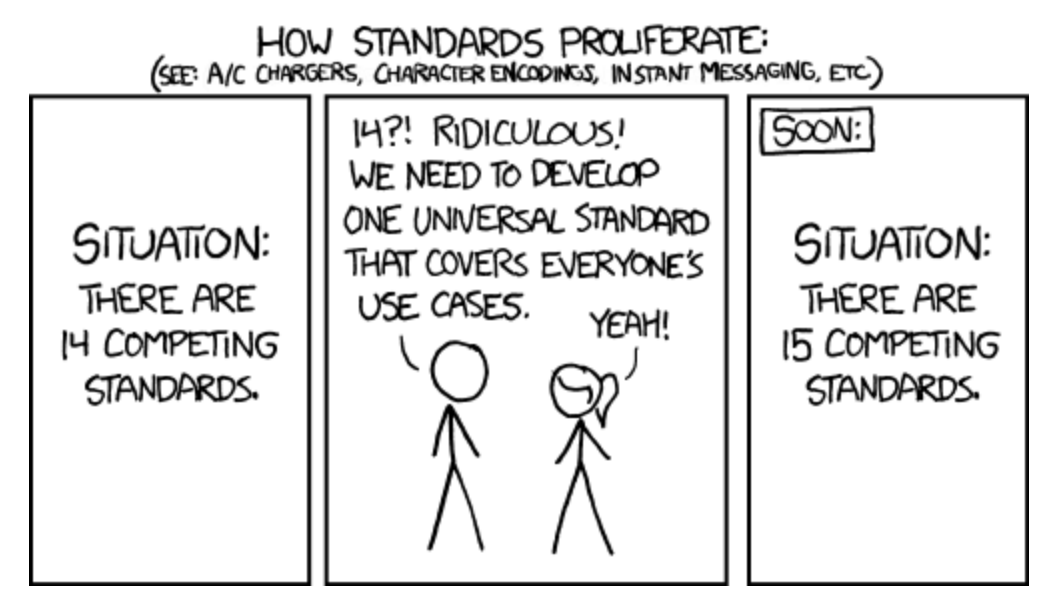

- Lawson et al. (2020) "An improved zebrafish transcriptome annotation for sensitive and comprehensive detection of cell type-specific genes" eLife 9:e55792
- www.umassmed.edu/lawson-lab/reagents/zebrafish-transcriptome/
- Add:

https://www.umassmed.edu/globalassets/lawson-lab/downloadfiles/v4.3.2.gtf

• Large, so Ensembl will be slow - disable or delete when done

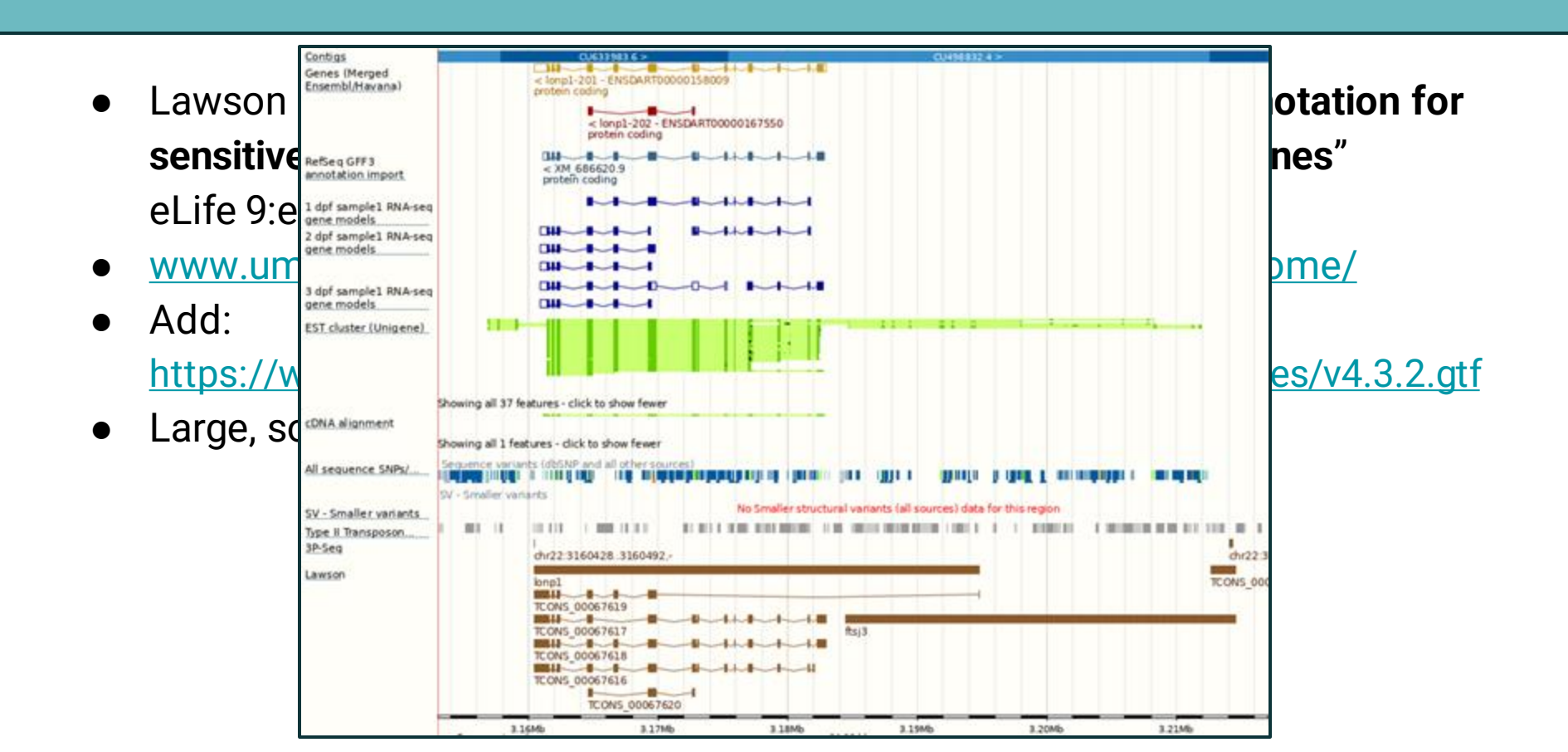

# **Regulatory information**

- Ensembl integrates **regulatory information** from a variety of genome-wide assays (e.g. ChIP-seq and DNase-seq)
- But only has annotation for a limited set of species (mainly human and mouse, but also pig, chicken and some fish)
- Not zebrafish
- Instead have DANIO-CODE, a compendium of functional genomics datasets: <u>https://danio-code.zfin.org/</u>
- Datasets submitted to DANIO-CODE can be visualised in Ensembl (and UCSC)

# **Regulatory information**

- For Ensembl, add a **custom track** using the DANIO-CODE track hub: <u>https://danio-code.zfin.org/trackhub/DANIO-CODE.hub.txt</u>
- (You will need to select "**Track Hub**" for the data format.)
- Does make Ensembl quite slow, even with just the default tracks displayed
- Instead, could use UCSC by following instructions at:

https://danio-code.zfin.org/help/

# **Regulatory information**

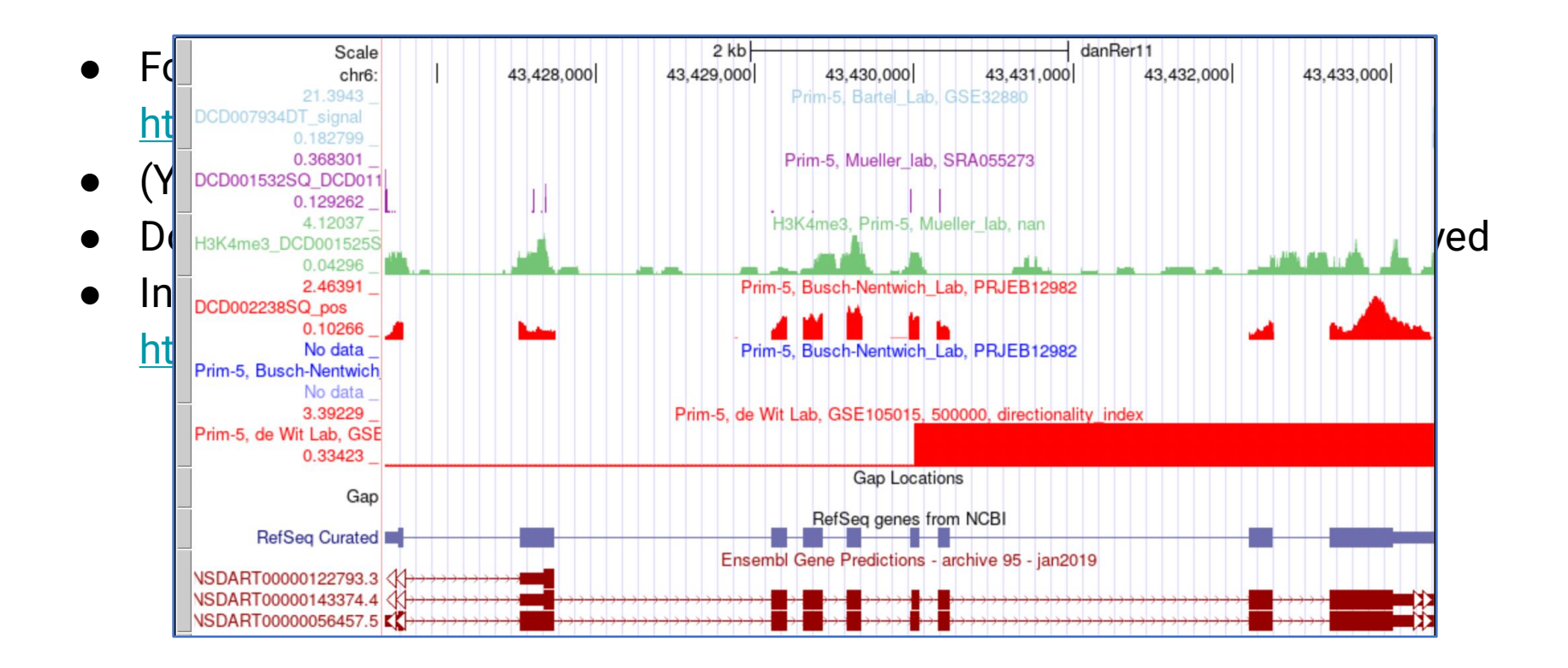

#### Exercise 5

- Do Exercise 5 "exploring data"
- Covers:
  - BioMart
  - $\circ \quad \text{Making BED files} \\$
  - Finding candidate genes
  - $\circ$  Finding orthologues
- Go to mbl2023.buschlab.org

#### Part 3 Summary

- BioMart
- Other tools
- Custom tracks
- Learning outcomes:
  - Use BioMart to download data
  - Analyse variants
  - Making BED files
  - Upload custom tracks

# Thank You!

# Any questions?

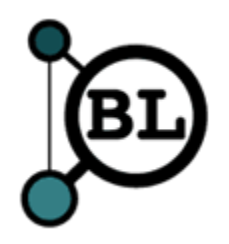